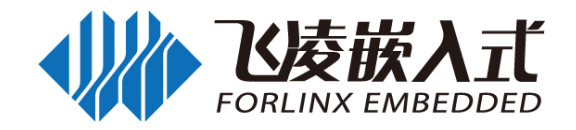

# FCU1201 嵌入式控制单元

Embedded Control Unit

Product Manual\_Linux3.0.35 Rev. 1.2 2021/04/12

Forlinx Embedded Technology Co. Ltd. www.forlinx.com

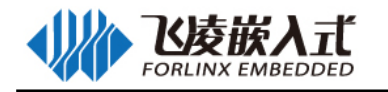

## 注意事项与维护

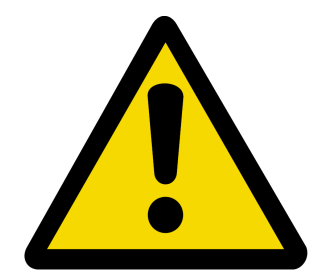

## 1、注意事项

- 请勿带电插拔核心板及外围模块!
- 请遵循所有标注在产品上的警示和指引信息。
- 请保持本产品干燥。如果不慎被任何液体泼溅或浸润,请立刻断电并充分晾干。
- 使用中注意本产品的通风散热,避免温度过高造成元器件损坏。
- 请勿在多尘、脏乱的环境中使用或存放本产品。
- 请勿将本产品应用在冷热交替环境中,避免结露损坏元器件。
- 请勿粗暴对待本产品,跌落、敲打或剧烈晃动都可能损坏线路及元器件。
- 请勿使用有机溶剂或腐蚀性液体清洗本产品。
- 请勿自行修理、拆卸本公司产品,如产品出现故障请及时联系本公司进行维修。
- 擅自修改或使用未经授权的配件可能损坏本产品,由此造成的损坏将不予以保修。

## 2、售后维修

如产品使用过程中出现硬件故障可根据售后服务政策进行维修

服务政策:参见官方网站 www.forlinx.com 售后服务说明;

地 址:河北省保定市高开区向阳北大街 2699 号保定飞凌嵌入式新楼 5 层售后维修部

联 系 人: 售后维修部

电 话: 0312-3102650-952/953 邮编: 071000

邮寄须知:建议使用顺丰、圆通或韵达,且不接收任何到付

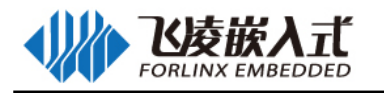

## 技术支持与定制

- 1、技术支持方式
  - 1.1 电话: 0312-3119192
  - 1.2 论坛: bbs.witech.com.cn
  - 1.3 邮箱:

Linux 技术支持: Android 技术支持: 硬件技术支持: linux@forlinx.com android@forlinx.com hardware@forlinx.com

1.4 知识库: bbs.witech.com.cn/kb

## 2、技术支持时间

周一至周五: 上午 9:00—11:30, 下午 13:30—17:00;

公司按照国家法定节假日安排休息,在此期间无法提供技术支持,请将问题发送至邮箱或论坛技术支 持区,我们会在工作日尽快给您回复。

## 3、定制开发服务

我公司提供嵌入式操作系统底层驱动、硬件板卡的有偿定制开发服务,以缩短您的产品开发周期。

了解定制流程: <u>http://www.forlinx.com/OEM.htm</u>

填写需求文档: <u>http://www.forlinx.com/docs/PR.docx</u>

发至项目邮箱: project@forlinx.com

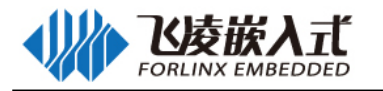

## 资料更新与获取

## 1、资料的更新

产品相关资料会不断的完善更新,本手册内容亦然如此;当您在使用这些内容时,请确保其为最新状

#### 态。

2、更新后如何通知

飞凌嵌入式产品资料更新通知采用微信公众号推送, 敬请关注!

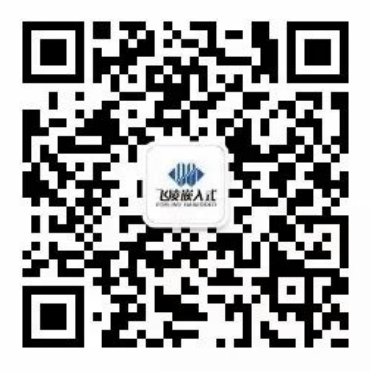

服务号

## 3、资料如何获取

3.1 网络下载:

请注册并登陆 "bbs.witech.com.cn"找到 "<u>开发板资料下载</u>"选择对应平台下载; 下载前请阅读《资料下载说明》: http://bbs.witech.com.cn/thread-67932-1-1.html。 3.2 光盘: 请联系我公司销售人员购买。

## 版权声明

本手册版权归保定飞凌嵌入式技术有限公司所有。未经本公司的书面许可,任何单位和个人无权以任何形式复制、传播、转载本手册的任何部分,违者将被追究法律责任。

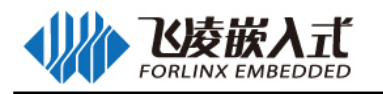

## 更新记录

| 日期         | 版本   | 更新内容                                  |
|------------|------|---------------------------------------|
| 2019.03.19 | V1.0 | 软件手册第一版                               |
| 2019.12.02 | V1.1 | 1、增加对 NXP i.MX6Quad 芯片支持              |
|            |      | 2、更改 Qt 程序中串口实现方式                     |
|            |      | 3、增加 DO 和 DI 的命令行测试程序 do_test、di_test |
| 2021.04.12 | V1.2 | 1、增加了源码编译章节                           |
|            |      | 2、 增加了 4G 模块 EC20 支持                  |
|            |      | 3、增加 wifi 模块 8723du 支持                |

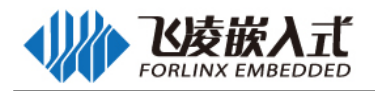

| =     |
|-------|
| ন্দ   |
|       |
| <br>• |

| 注意事项  | [与维护                                     | 1 - |
|-------|------------------------------------------|-----|
| 技术支持  | 与定制                                      | . 2 |
| 资料更新  | i与获取                                     | . 3 |
| 版权声明  |                                          | . 3 |
| 更新记录  |                                          | . 4 |
| 目录    |                                          | . 5 |
| 第一章 F | CU1201 产品介绍                              | . 7 |
| 1.1   | 产品简介                                     | . 7 |
| 1.2   | 应用领域                                     | . 7 |
| 1.3   | 硬件参数                                     | . 8 |
| 1.4   | 软件参数                                     | . 9 |
| 第二章 F | <b>-CU1201</b> 功能介绍                      | 10  |
| 2.1   | 接口示意图                                    | 10  |
| 2.2   | 电源供电                                     | 10  |
| 2.3   | 用户登录                                     | 10  |
|       | 2.3.1 网络登录                               | 10  |
|       | 2.3.2 调试串口                               | 11  |
|       | 2.3.3 查看系统 log                           | 13  |
| 2.4 I |                                          | 13  |
|       | 2.4.1 接口说明                               | 13  |
|       | 2.4.2 软硬件对应关系                            | 13  |
|       | 2.4.3 命令行测试                              | 14  |
|       | 2.4.4 图形界面测试                             | 14  |
| 2.5   | 串口                                       | 14  |
|       | 2.5.1 线序说明                               | 15  |
|       | 2.5.2 软硬件对应关系                            | 15  |
|       | 2.5.3 RS485 测试                           | 15  |
|       | 2.5.4 RS232 接口测试                         | 16  |
|       | 2.5.5 图形界面测试                             | 16  |
| 2.6 I | FlexCAN 测试                               | 17  |
|       | 2.6.1 FlexCAN 线序说明                       | 17  |
|       | 2.6.2 软硬件对应关系                            | 17  |
|       | 2.6.2 命令行测试                              | 17  |
|       | 2.6.3 图形界面测试                             | 18  |
| 2.7   | 显示                                       | 18  |
|       | 2.7.1 LVDS 接口测试                          | 18  |
|       | 2.7.2 HDMI 接口测试                          | 18  |
| 2.8   | 背光                                       | 18  |
|       | 2.8.1 命令行测试                              | 19  |
|       | 2.8.2 Qt 界面测试                            | 19  |
| 2.9   | 系统复位                                     | 19  |
|       | 2.9.1 Reset 按键手动复位                       | 19  |
|       | 2.9.2 看门狗自动复位                            | 20  |
| 2.10  | □ · · · · · / // · · · · · · · · · · · · | 20  |
| 0     | 2.10.1 USB HOST 接口存储测试                   | 20  |
|       | 2.10.2 OTG 转 HOST 接口测试                   | 20  |
| 2 11  | 有线网卡测试                                   | 21  |
|       | 2.11.1 软硬件对应关系                           | 21  |
|       | >                                        |     |

|      | 2.11.2 网卡测试                | 21 |
|------|----------------------------|----|
|      | 2.11.3 网络的相关服务测试           | 22 |
| 2.12 | 24G 模块测试                   | 23 |
|      | 2.12.1 查看已连接的模块类型          | 24 |
|      | 2.12.2 4G 拨号               | 24 |
|      | 2.12.3 4G 上网测试             | 25 |
|      | 2.12.4 4G-AP               | 25 |
| 2.13 | 3 WiFi 测试                  | 26 |
|      | 2.13.1 板载 WiFi 测试          | 26 |
|      | 2.13.2 板载 AP 测试            | 28 |
| 2.14 | RTC                        | 28 |
| 2.1  | 5 TF 卡测试                   | 29 |
| 2.16 | )ESAM、PSAM 测试              | 29 |
| 2.17 | / 录音/放音                    | 30 |
|      | 2.17.1 命令行测试               | 30 |
|      | 2.17.2 图形界面测试              | 30 |
| 第三章  | 系统固件更新                     | 32 |
| 3.1  | 使用烧写工具烧写镜像                 | 32 |
|      | 3.1.1 烧写 Qt 4.8.6GUI linux | 32 |
| 3.2  | TF 卡更新固件                   | 32 |
|      | 3.2.1 制作 TF 卡              | 32 |
|      | 3.2.2 TF 卡更新系统             | 35 |
| 第四章  | -CU1201 Linux 编译           | 36 |
| 4.1  | 版本说明                       | 36 |
| 4.2  | 编译环境说明                     | 36 |
| 4.3  | 编译环境搭建                     | 36 |
|      | 4.3.1 安装交叉编译器              | 36 |
|      | 4.3.2 安装依赖包                | 37 |
| 4.4  | 编译                         | 38 |
|      | 4.4.1 编译 u-boot            | 38 |
|      | 4.4.2 编译 Linux-3.0.35      | 38 |
|      | 4.4.3 制作 rootfs qt4.8.6    | 39 |
| 附录一  | 外壳尺寸图                      | 41 |
|      |                            |    |

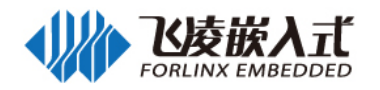

## 第一章 FCU1201 产品介绍

## 1.1 产品简介

FCU1201 嵌入式控制单元采用 NXP i.MX6Dual Lite 双核处理器(或者选配 NXP i.MX6Quad 四核处 理器)开发设计,具有超高效、高性能、接口丰富等优势。主频高达 1GHZ, 1GB DDR3, 8GB eMMC,内部集成 RS485、CAN、ESAM、PSAM、USB、以太网口、4G、WiFi、LVDS 屏、HDMI、DI、DO、音频功能接口和模块,以满足不同场合的需求。

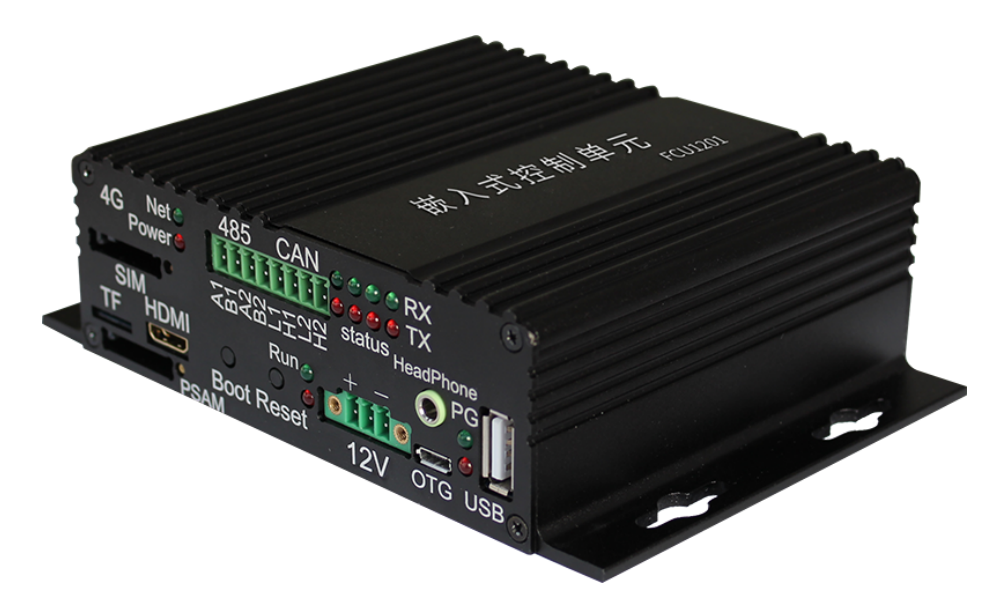

#### 产品特点:

● 采用 NXP 的 i.MX6Dual Lite 处理器(或者选配 NXP i.MX6Quad 处理器),高性能、低功耗、高可靠性

- 核心模块所有元器件达到工业级-40 至 85℃温度范围
- 支持 ISO7816 协议,可直接与国家电网 ESAM/PSAM 模块通信
- 内置超级电容,断电后至少可维持系统正常运行 15 秒,确保信息不丢失
- 采用模块化设计,可迅速针对客户的个性化需求提供私人定制服务
- 4 路 DI、4 路 DO, 2 路 485、2 路 CAN,均采用电气隔离和接口保护,安全可靠
- 可通过 TF 卡升级系统,无需拆卸外壳,简单方便
- 内置超级电容,外部电源掉电后可维持系统运行 15s (只接 LVDS 屏)
- 采用铝合金型材外壳,带耳体积仅 100×147.5×41.8mm,体积小巧、外形美观、安装方便
- 采用 7 吋 LVDS 触摸屏(深圳拓普微提供),具备友好的人机交互界面
- 标准 MINI HDMI 接口, 支持 1080P、720P 高清显示屏
- 全面的状态指示灯, 令系统运行、网络通讯、接口连接……所有状况一目了然
- 通讯方式多样,板载千兆网口、Wi-Fi&蓝牙、4G 模块
- 标准 DB9 调试串口
- 标准 TF 卡插槽, 方便扩充本地存储空间
- 标准 3.5mm 立体声耳机接口,内置话筒,亦可增设 1W×2 喇叭或 3.5mm 单声道话筒接口

## 1.2 应用领域

FCU1201 嵌入式控制单元适用于充电桩、广告牌、新零售、安防、车载、电力通讯等领域。

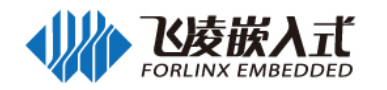

## 1.3 硬件参数

| 设备                    | 描述                                                   |                                |  |
|-----------------------|------------------------------------------------------|--------------------------------|--|
| CPU                   | NXP i.MX6Dual Lite                                   | NXP i.MX6Quad                  |  |
|                       | ARM Cortex-A9 双核 1GHz                                | ARM Cortex-A9 四核 1.2GHz        |  |
| RAM                   | DDR3 1GB                                             |                                |  |
| ROM                   | eMMC 8GB                                             |                                |  |
| 外扩存储                  | 标准 TF 卡接口,最大支持 64GB                                  | (实测)                           |  |
| 移动通信                  | 华为 ME909S 模块;                                        |                                |  |
|                       | 支持中国移动 4G/3G/2G、中国联                                  | 通 4G/3G/2G、中国电信 4G;            |  |
|                       | 采用标准 SIM 卡槽(卡槽上方标有                                   | <b>4G</b> 标识)                  |  |
| ESAM                  | 支持 FSAM 芯片, ISO7816 协议;                              | • - • • • •                    |  |
|                       | 飞凌提供读写驱动,用户自行购买                                      | 板载芯片                           |  |
| PSAM                  | 支持 PSAM 卡·                                           |                                |  |
|                       | 爻Ŋ I O, WI I I,<br>  爻田抽屈式 Mini SIM 卡榑(卡榑)           | <b>「方有"SIM"</b> 标识)            |  |
|                       | 水海湖酒云 1000 下值 (下值)                                   |                                |  |
|                       | 1 改徙 中磁 梁 中 翠 四 南                                    |                                |  |
| 刀大里側山                 | 4 邱, 屯ໝ继电奋阀肉;<br>                                    |                                |  |
|                       | 熙京谷里: TA 30VDC / 0.5A 125V                           | AC / 0.3A 60VDC                |  |
| T 半見松)                | 按口: 3.01111111 间起绿h丁                                 | 同名をして                          |  |
| <b> </b>              | 4 路, 尤祸隔离, 禾田 3.81mm 间                               |                                |  |
|                       | 默认配直为: 且流电压输入, 3V 至                                  | 24VDC 被判定为高电平,1VDC 以下          |  |
|                       | 一                                                    | 小学 计通信语则学校 5                   |  |
|                       | 小可配置为: 内部提供隔离的 5V                                    | 电源,外部仅提供十接点。                   |  |
| 触摸彩屏接口                | 米用标准 DVI-I 插座;                                       |                                |  |
|                       | 默认 LMT070DICFWD-AKA 液晶                               | 显示器                            |  |
| Mini HDMI接口           | 采用标准 mini HDMI 插座                                    |                                |  |
| 断电应对措施                | CPU 有一路 GPIO 专门用于监测外                                 | 卜部电源状态;                        |  |
|                       | 超级电容至少可维持系统运行 15 秒;                                  |                                |  |
|                       | 监测整机内部的 5V 主电源电压,当该电压跌落超过 10%时,整机断电,                 |                                |  |
|                       | 以免系统电压过低导致软件异常。                                      |                                |  |
| 串口(包含 <b>RS-485</b> ) | UART1:三线调试串口,DB9插图                                   | 率,非隔离,机壳标识是 Console            |  |
|                       | UART3: 在机内转换为 RS-485-1                               | ,隔离电压 1.5KV,静电四级防护             |  |
|                       | UART4: 在机内转换为 RS-485-2                               | ,隔离电压 1.5KV,静电四级防护             |  |
|                       | UART5: 接读卡器, 三线, 绿端子                                 | <sup>2</sup> 引出,非隔离            |  |
| USB                   | 1个USBOTG 接口,采用标准 M                                   | icro USB 插座                    |  |
|                       | 1个USB主口,采用标准USBA                                     | 型插座                            |  |
| CAN BUS               | CAN1: CAN2.0 B, 1Mbps, 隔离                            | 百电压 1.5KV,静电四级防护               |  |
|                       | CAN2: CAN2.0 B,1Mbps,隔离                              | 百电压 1.5KV,静电四级防护               |  |
| 以太网路                  | 标准 RJ-45 插座,10M/100/1000M                            | A 自适应                          |  |
| 蓝牙和Wi-Fi              | 采用 F23BUUM13-W2 模块,支持                                | IEEE 802.11b/g/n 1T1R WLAN and |  |
|                       | Bluetooth 2.1/3.0/4.0                                |                                |  |
| 实时钟                   | 采用专用 RTC 芯片 RX8010SJ;                                |                                |  |
|                       | 板载 CR2032 电池,可至少维持 1                                 | 年走时                            |  |
| 音频                    | 3.5mm 标准立体声耳机插座,内罩                                   | 冒单声道话筒:                        |  |
|                       | □ 可增设 $1W \times 2$ 喇叭插座式 3.5mm 单声道话筒接口 (PCB 有预密插应焊) |                                |  |
|                       | 盘. 伯挡板未开孔)                                           |                                |  |
| 复位按键                  | <b>1</b> 个. 用干系统复位                                   |                                |  |
| <u>Boot</u> 按键        | <b>1</b> 个. 与复位按键同时庙田 田千                             | 系统周件更新                         |  |
| 由酒与市耗                 | <u> </u>                                             | 小クロ巴日天初日                       |  |
| 电你可切枪                 |                                                      |                                |  |
|                       | 癿11首似 LIVI U/UDICFWD-AKA >                           | 以田亚小奋时的忌切耗力 5.1₩               |  |

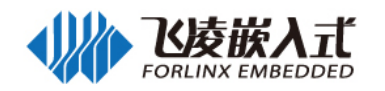

| 尺寸   | 100mm*147.5mm*41.8mm(长*宽*高)           |  |  |
|------|---------------------------------------|--|--|
| 安装   | 8 只Φ3mm 螺钉                            |  |  |
| 工作环境 | 湿度: 5%~95%, 无凝露。                      |  |  |
|      | 工作温度:-40℃~70℃(注:WiFi 模块工作温度为 0℃~70℃)  |  |  |
|      | 存储温度:-40℃~85℃(注:WiFi 模块存储温度为-40℃~80℃) |  |  |

## 1.4 软件参数

| 软件支持  | 详细描述                                          |
|-------|-----------------------------------------------|
| 操作系统  | Linux-3.0.35                                  |
| 文件系统  | Ext3                                          |
| GCC   | 4.6.2                                         |
| RS485 | 提供 485 测试示例                                   |
|       | TCP/IP、UDP、DHCP、TFTP、FTP、Telnet、SSH、Web、HTTP、 |
| 网络防风  | IPtables、SQLITE                               |
| 미분교   | 10M/100M/1000 自适应以太网,支持静态/动态分配 IP 地址,支持修改     |
| 以太四   | MAC 地址                                        |
| WiFi  | 支持 STA、AP 功能                                  |
| 4G 网络 | ME909 模块,支持移动、联通、电信 4G 上网功能                   |
| RTC   | 支持 NTP 自动校时                                   |
| 看门狗   | 支持复位时间设置                                      |

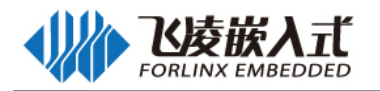

## 第二章 FCU1201 功能介绍

## 2.1 接口示意图

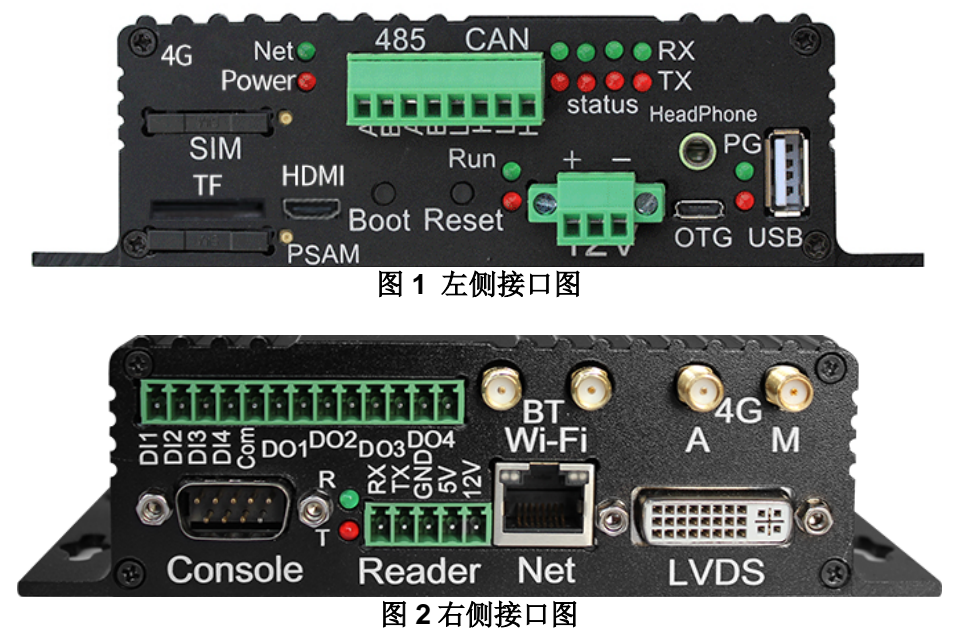

## 2.2 电源供电

本产品为 DC12V 供电,飞凌提供适配器为 12V 2A。

| 实物图         | 说明   |              |  |
|-------------|------|--------------|--|
| + -         | 引脚序号 | 引脚说明         |  |
| - Frankland | 1    | 电源正极, DC 12V |  |
|             | 2    | 保护地          |  |
|             | 3    | 电源负极,GND     |  |

电源供电状态可通过电源指示灯显示,如下图:

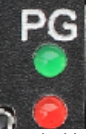

CPU 有一路 GPIO 专门用于监测外部电源状态,当外部电源电压高于 8V 时,该 IO 为高电平,外壳上的 PG 绿灯点亮;反之为低电平,同时 PG 绿灯熄灭。

当外部电源中断后,系统自动切换为内置的超级电容供电,同时面板上的 PG 红灯点亮。超级电容至 少可维持系统运行 15 秒,同时监测整机内部的 5V 主电源电压,当该电压跌落超过 10%时,整机断电, 以免系统电压过低导致软件异常。

## 2.3 用户登录

FCU1201 支持调试串口与网络两种登录系统的控制方法,本手册以串口登录方式说明。

#### 2.3.1 网络登录

将 PC 机或笔记本通过网线连接 FCU1201, FCU1201 的 eth0 开机默认 IP 地址为 192.168.0.232, 将 PC 的 IP 地址设置为 192.168.2.xx 网段,正常上电之后,通过 telnet 登录,输入命令测试基本功能与应用。

在 Windows 的命令窗口下输入 telnet 192.168.0.232,用户名输入 root,密码为 root。

注:开始->运行,输入 cmd 回车,即可进入 Windows 的命令窗口

Welcome to Freescale Semiconductor Embedded Linux Environment

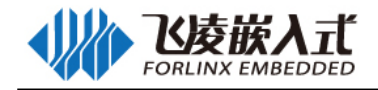

freescale login: root Password: root@freescale ~\$

## 2.3.2 调试串口

FCU1201 的调试串口在面板上标识符为 Console,如图所示:

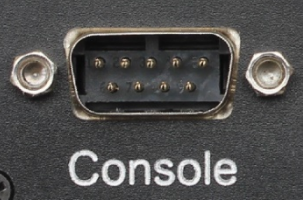

调试串口 Console 用于查看板子运行信息,作为调试口,不做它用。

- 1、将 PC 和 FCU1201 控制单元的 Console 通过双母头交叉的串口线连接。
- 2、打开超级终端(Win7系统的可以使用"用户资料\工具\putty.exe")进行如下的设置: 根据您的串口连接进行选择串口号,并在左侧【串口】菜单设置相关内容。

| <b></b> PuTTY 配置                                                                                                    |                                                      | ×                           |
|----------------------------------------------------------------------------------------------------|------------------------------------------------------|-----------------------------|
| 分类(G):<br>□-会话<br>□-日志记录<br>□-终端<br>□-線端<br>□-線端<br>□-線端<br>□-線端<br>□-線曲<br>□-時性<br>□-寄□                                   | 本<br>选择一个串口<br>连接到的串口(L)<br>配置串口                     | :地串口设置<br>COM4              |
| □ <sup>□</sup> <sup>□</sup> <sup>□</sup> <sup>□</sup><br>□ ···· 外观<br>□ ····· 行为<br>□ ···································· | 速度/波特率(S)<br>数据位(B)<br>停止位(T)<br>奇偶校验位(P)<br>流重控制(F) | 8<br>1<br>无 ~<br>XON/XOFF ~ |
| - 151∰<br>- Telnet<br>- Rlogin<br>⊕-SSH                                                                                    |                                                      |                             |
| 关于(A)                                                                                                    |                                                      | 打开(0) 取消(C)                 |

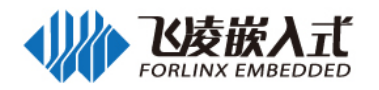

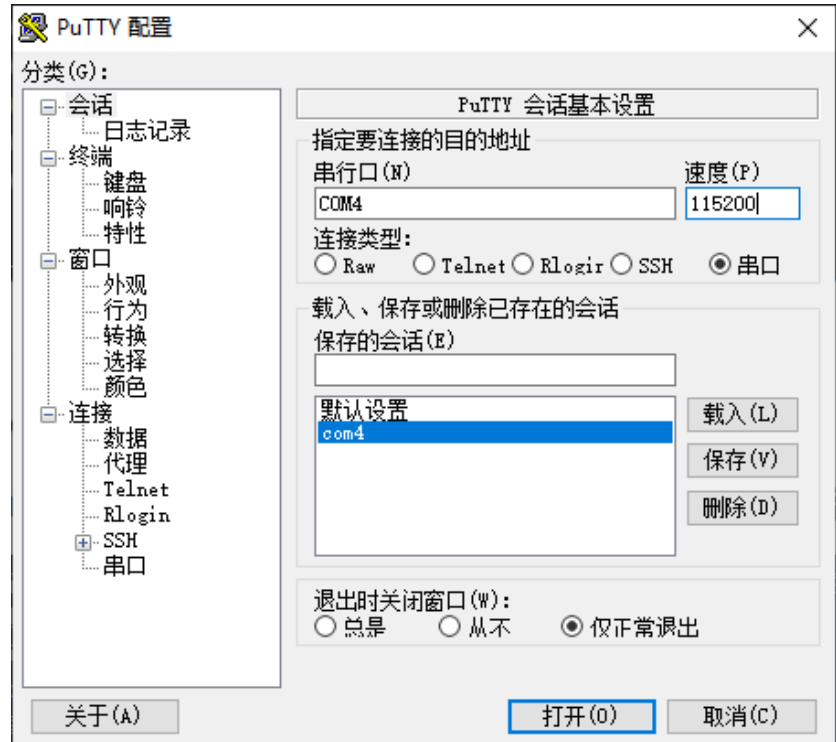

注意:此时采用的波特率为 115200,8 位数据位,无奇偶校验,1 位停止位,无数据流控制。设置完成后,启动 FCU1201 控制单元就可以看到调试信息了。

```
Putty COM4 - Putty
                                                                                     \times
U-Boot 2009.08(10月 28 2019 - 15:36:12)
CPU: Freescale i.MX6 family TO1.5 at 792 MHz
Temperature: 52 C, calibration data 0x5784fb69 critical_tmp 100 C
mx6q p111: 792MHz
mx6q p112: 528MHz
mx6q p113: 480MHz
mx6q p118: 50MHz
ipg clock
             : 66000000Hz
ipg per clock : 66000000Hz
uart clock
                : 8000000Hz
                : 6000000Hz
cspi clock
ahb clock
                : 132000000Hz
             : 264000000Hz
axi clock
emi_s1ow c1ock: 132000000Hz
               : 528000000Hz
ddr clock
usdhc1 clock : 198000000Hz
usdhc2 c1ock : 198000000Hz
usdhc3 clock : 198000000Hz
usdhc4 clock : 198000000Hz
nfc clock : 24000000Hz
Board: i.MX6Q-SABRESD: unknown-board Board: 0x63015 [POR ]
Boot Device: MMC
I2C:
       ready
DRAM:
         1 GB
MMC:
        FSL_USDHC: 0, FSL_USDHC: 1, FSL_USDHC: 2, FSL_USDHC: 3
In:
        serial
Out:
        serial
        serial
Err:
Found PFUZE100! deviceid=10, revid=21
Net: got MAC address from IIM: 00:00:00:00:00:00
FEC0 [PRIME]
WatchDog is disabled
Hit Space key to stop autoboot: 0
```

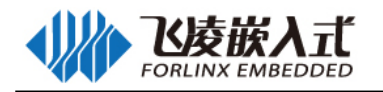

3、只需输入"root"并敲击回车,密码也是"root",即可进入命令行;

arm-none-linux-gnueabi-gcc (Freescale MAD -- Linaro 2011.07 -- Built at 2011/08/ 10 09:20) 4.6.2 20110630 (prerelease) root filesystem built on Thu, 23 Apr 2015 13:54:31 +0800 Freescale Semiconductor, Inc. freescale login: root Password: login[2853]: root login on 'ttymxc0' calibrated! root@freescale /\$

### 2.3.3 查看系统 log

系统启动之后,可使用 dmesg 命令查看内核启动的信息。

采用 dmesg:

root@freescale /\$ dmesg 0x80ba3e80 (456 kB) .bss : 0x80ba3ea4 - 0x80bfbb3c (352 kB) SLUB: Genslabs=13, HWalign=32, Order=0-3, MinObjects=0, CPUs=4, Nodes=1 Preemptible hierarchical RCU implementation. NR\_IRQS:624 MXC GPIO hardware sched\_clock: 32 bits at 3000kHz, resolution 333ns, wraps every 1431655ms arm\_max\_freq=1GHz MXC\_Early serial console at MMIO 0x2020000 (options '115200') bootconsole [ttymxc0] enabled Console: colour dummy device 80x30 Calibrating delay loop... 1581.05 BogoMIPS (lpj=7905280) pid\_max: default: 32768 minimum: 301

## 2.4 DI、DO

## 2.4.1 接口说明

DI、DO 接口如下图:

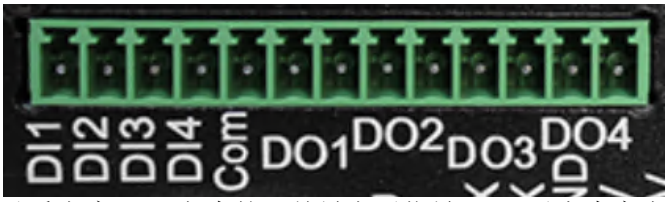

其中数字量输入接口能承受直流 24V 之内的开关量电压信号, 3V 以上为高电平, 1V 以下为低电平。 这些输入口内部采用兼容设计,亦可根据用户需求,配置为机内 5V 供电,外部仅提供干接点的形式。

### 2.4.2 软硬件对应关系

| 设备节点名称                               | 硬件标识名称    |
|--------------------------------------|-----------|
| /dev/gpio_input_0                    | DI1       |
| /dev/gpio_input_1                    | DI2       |
| /dev/gpio_input_2                    | DI3       |
| /dev/gpio_input_3                    | DI4       |
| /sys/class/leds/do1/brightness       | DO1       |
| /sys/class/leds/do2/brightness       | DO2       |
| /sys/class/leds/do3/brightness       | DO3       |
| /sys/class/leds/do4/brightness       | DO4       |
| /sys/class/leds/run-red/brightness   | RUN RED   |
| /sys/class/leds/run-green/brightness | RUN GREEN |

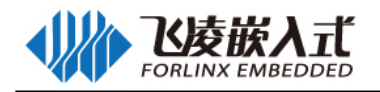

### 2.4.3 命令行测试

背光的亮度设置范围为(0-248),248表示亮度最高。0表示关闭背光亮度。进入系统后在终端下输入如下命令进行背光测试。

#### 1. DO 输出测试

| root@freescale/\$ | do_test |
|-------------------|---------|
|-------------------|---------|

do1 do2 do3 do4 red

gre

do1 do2

do3

do4

red

gre

串口终端返回对应 DO1~DO4 依次导通, RUN RED 和 RUN GREEN 依次灭掉; 然后 DO1~DO4 依次断开, RUN RED 和 RUN GREEN 依次点亮; 通过在串口终端输入快捷键: Ctrl+C 结束测试。

#### 2. DI 输入测试

root@freescale/\$ di\_test

DI1= 0 DI2= 0 DI3= 0 DI4= 0 PW= 1

串口终端返回对应 Dl1~Dl4 和 PG 的当前状态,高电平用 1 表示,低电平用 0 表示;通过在串口终端 输入快捷键: Ctrl+C 结束测试。

## 2.4.4 图形界面测试

在图形界面中,选择 DI DO BackLight Test 如图所示:

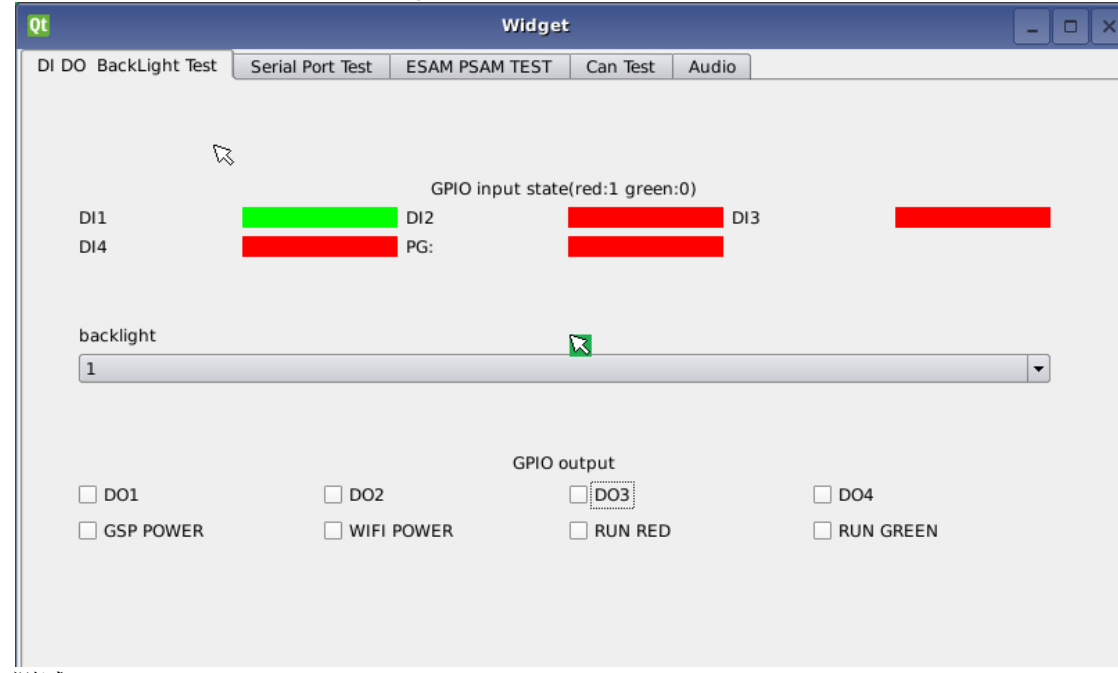

#### DI DO 测试:

改变 DI 的输入状态,界面自动监控 DI 的状态,红色代表 1,绿色代表 0 选择 DO 状态,DO 输出随着复选框的状态改变(每次刷新所有的 DO)

运行指示灯 RUN 测试:

选择 RUN RED 或者 RUN GREEN 的状态,运行指示灯输出随着复选框的状态改变

## 2.5 串口

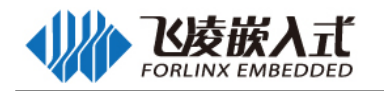

### 2.5.1 线序说明

| 实物图   | 说明  |               |
|-------|-----|---------------|
| A 1 - | 引脚  | 引脚说明          |
|       | A1  | RS485_1 Data+ |
|       | B1  | RS485_1 Data- |
| A2 O  | A2  | RS485_2 Data+ |
| B2 📑  | B2  | RS485_2 Data- |
|       | 引脚  | 引脚说明          |
|       | RX  | 串口数据接收        |
|       | TX  | 串口数据发送        |
|       | GND | 数字地           |
|       | 5V  | 5V 电源输出       |
|       | 12V | 12V 电源输出      |

## 2.5.2 软硬件对应关系

| 设备节点名称       | 硬件标识名称  |
|--------------|---------|
| /dev/ttymxc2 | RS485_1 |
| /dev/ttymxc3 | RS485_2 |
| /dev/ttymxc4 | Reader  |

### 2.5.3 RS485 测试

以 RS485\_1 为例,如需测试其他 RS485 接口,只需修改对应接口的设备节点名称即可; 本测试方法以与电脑通讯为例,将 RS232 转 RS485 模块和 FCU1201 的 RS485\_1 接口连接,连接 方式如下所示:

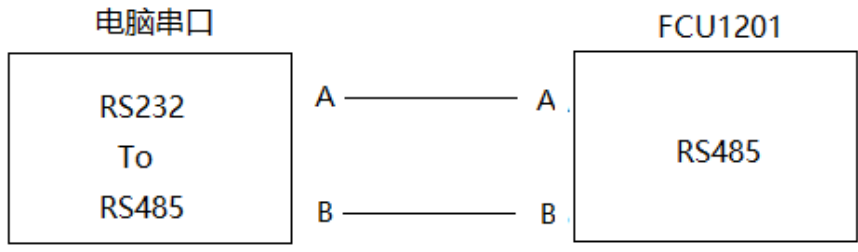

输入如下命令:

root@freescale /\$tty\_test /dev/ttymxc2 9600

RS485 会以 9600 波特率向 PC 机发送 "forlinx uart test.....bz", 同时设置 PC 端串口助手软件定时 发送 "abcdefg"。调试信息如下:

root@freescale /\$ tty\_test /dev/ttymxc2 9600

Welcome to TTYtest! Press Ctrl + 'c' to stop.

/dev/ttymxc2,creat thread 727356528 sucess /dev/ttymxc2,creat thread 735790192 sucess abcdefgabcdefgabcdefgabcdefgabcdefgabcdefgabcdefgabcdefg /dev/ttymxc2,Send: 448,Receive: 63 PC 端的串口助手软件(用户资料/工具/sscom32.exe),发送与接收数据如下:

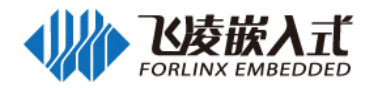

| Land SSCOM3.2 (作者:聂                                                                                        | N猛(丁丁), 主页http                                                               | ://www.mcu51.c                                         | om, E                                                      | —                                                                                     | $\times$                                 |
|----------------------------------------------------------------------------------------------------|------------------------------------------------------------------------------|--------------------------------------------------------|------------------------------------------------------------|---------------------------------------------------------------------------------------|------------------------------------------|
| forlinx uart testb<br>testbzforlinx uart<br>testbzforlinx uart<br>testbzforlinx uart<br>testbzforlinx uart | zforlinx uart test<br>testbzforlin<br>testbzforlin<br>testbzforlin<br>testbz | bzforlinx<br>x uart test<br>x uart test<br>x uart test | uart test<br>.bzforlinx<br>.bzforlinx<br>.bzforlinx        | bzforlin<br>uart<br>uart<br>uart                                                      | x uart 🔨                                 |
| 打开文件文件名                                                                                                    |                                                                              | 发送文件                                                   | 保存窗口                                                       | 清除窗口                                                                                  | ─ HEX显示                                  |
| 串口号 COM5 💌 🎱                                                                                               | 打开串口 帮!                                                                      | 助 WW                                                   | W. MCU5                                                    | 51 .COM                                                                               | 扩展                                       |
| 波特率 9600 ▼ □ D<br>数据位 8 ▼ ▼ 定<br>停止位 1 ▼ □ 加<br>校验位 None ▼ 字符器<br>流控制 None ▼ abcde                         | TR □ RTS<br>时发送 1000 ms<br>X发送 □ 发送新<br>H输入框: <u>发送</u><br>fg                | 本嘉立创P<br>▲嘉立创相<br>PCB打样请<br>て下载升約<br>RT-Thread         | CB打样每款30<br>骨供PCB-SMT#<br>加P助理的QQ<br>3版SSCOM5.11<br>来白中国的开 | 0元顺丰包邮!<br>T样 <del>- 器</del> 件采购<br>: 800058315 (7<br>3】功能更强 <del>,</del><br>F源免费商用\$ | ! 可选杂色<br> ─条龙服∳<br>不懂技术)<br>大!<br>勿联网操作 |
| /ww.mcu51.cor S:91                                                                                         | R:336                                                                        | COM5 已关闭                                               | 9600bps 8                                                  | CTS=0 DSF                                                                             | R=0 RĽ //                                |

### 2.5.4 RS232 接口测试

FCU1201 嵌入式控制单元中除了调试串口 Console 之外还有一个串口,在 FCU1201 嵌入式控制单元面板上的标识符为 Reader,并提供对外 5V 与 12V 供电接口。

Reader 外设接口测试方法如下:

- 1、将 RS232 电平的 Reader 外设接口的 RX 和 TX 短接;
- 2、终端中输入如下命令,tty\_test 启动后会以 9600 波特率不断的向外发送"forlinx uart test.....bz"。 root@freescale ~\$ tty\_test /dev/ttymxc4
  - 串口信息为:

Welcome to TTYtest! Press Ctrl + 'c' to stop.

/dev/ttymxc4,creat thread 726602864 sucess /dev/ttymxc4,creat thread 735302768 sucess forlinx uart test.....bzforlinx uart test.....bzforlinx uart test.....bzforlinx uart test.....bzforlinx uart test.....bzforlinx uart test.....bz /dev/ttymxc4,Send: 224 ,Receive: 168

#### 2.5.5 图形界面测试

选择 Serial Port Test 页面,此测试页面可同时测试 2 个串口,以 Reader 接口测试为例,测试步骤如下:

- 1、将 Reader 外设接口的 RX 和 TX 短接;
- 2、串口名称选择 ttymxc4
- 3、点击 open 按钮打开串口
- 4、点击 send 按钮发送字符,就可以在下面的数据接收区接收到串口不断发送的 forlinx test...

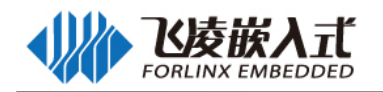

| l .                                                                                                    | Widget                                                                                                    | :                                                                                                    | _                                                                                                    |
|----------------------------------------------------------------------------------------------------|----------------------------------------------------------------------------------------------------|----------------------------------------------------------------------------------------------------|----------------------------------------------------------------------------------------------------|
| DO BackLight Test Serial Por<br>Select Serial Port<br>Utymxc0 V<br>Description: N/A<br>Manufacturer: N/A<br>Serial number: N/A<br>Location: /dev/ttymxc0<br>Vendor Identifier: N/A | t Test ESAM PSAM TEST<br>Select Parameters<br>BaudRate: 9600 •<br>Data bits: 8 •<br>Parity: None •<br>Stop bits: 1 •<br>Flow control: None •<br>localEcho | Can Test Audio<br>Select Serial Port<br>↓<br>ttymxc0<br>↓<br>↓<br>Description: N/A<br>Manufacturer: N/A<br>Serial number: N/A<br>Location: /dev/ttymxc0<br>Vendor Identifier: N/A<br>Product Identifier: N/A | Select Parameters<br>BaudRate: 9600 V<br>Data bits: 8 V<br>Parity: None V<br>Stop bits: 1 V<br>Flow control: None V<br>localEcho |
| Vendor Identifier: N/A<br>Product Identifier: N/A                                                                                                    | Flow control: None  Flow control: None Close                                                                                                    | Vendor Identifier: N/A<br>Product Identifier: N/A                                                                                                    | Flow control: None   I localEcho                                                                                                 |
| forlinx test                                                                                                    | send                                                                                                    | forlinx test                                                                                                    | send                                                                                                    |
|                                                                                                    |                                                                                                    |                                                                                                    |                                                                                                    |

## 2.6 FlexCAN 测试

## 2.6.1 FlexCAN 线序说明

| 实物图   | 说明 |        |  |
|-------|----|--------|--|
|       | 引脚 | 引脚说明   |  |
| Hi CO | L1 | CAN1_L |  |
| i2 ⊇≥ | H1 | CAN1_H |  |
| H2 Z  | L2 | CAN2_L |  |
|       | H2 | CAN2_H |  |

2.6.2 软硬件对应关系

| 备节点名称 | 硬件标识名称 |
|-------|--------|
| can0  | CAN0   |
| Can1  | CAN1   |

## 2.6.2 命令行测试

1、 FlexCAN 连线方式: CAN 总线有两个物理连线, CAN 的 H 端子与其它 CAN 设备 H 端子连接; CAN 的 L 端子与其它 CAN 设备 L 端子连接。默认 CAN 口已经启动。

2、以 can0 为例进行测试,客户端发送数据,服务端接收数据(可用两个 FCU1201 嵌入式控制单元来模 拟或者购买 PC 端的 USB 转 CAN 模块测试)

服务端接收数据(服务端先执行以下命令):

root@freescale ~\$candump can0

interface = can0, family = 29, type = 3, proto = 1

客户端发送数据(客户端发送数据):

root@freescale  $\sim$ \$cansend can0 -i 0x10 0x11 0x22 0x33 0x44 0x55 0x66 0x77 0x88 interface = can0, family = 29, type = 3, proto = 1

此时服务端会接收到以下数据:

<0x010> [8] 11 22 33 44 55 66 77 88

3、修改 tx\_queue\_len

修改方法如下:

root@freescale ~\$echo 1000 > /sys/class/net/can0/tx\_queue\_len 修改的数值酌情选择

4、修改波特率

以修改 can0 的波特率为 125000 为例,修改方法如下:

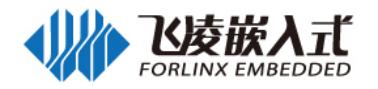

root@freescale ~\$ifconfig can0 down root@freescale ~\$ip link set can0 up type can bitrate 125000 triple-sampling on root@freescale ~\$ifconfig can0 up

### 2.6.3 图形界面测试

在图形界面中,选择 Can Test 页面。

测试程序能同时测试 2 路 can, can 接口在程序启动时已打开,选择不同的波特率或重新按新的波特率打开接口。

| Qt                   | ۱.<br>۱                    | Vidget      |                            | - | ð | × |
|----------------------|----------------------------|-------------|----------------------------|---|---|---|
| DI DO BackLight Test | Serial Port Test ESAM PSAM | TEST Can Te | Audio                      |   |   |   |
| Baudrate : (Ma       | x:1M) 100000               |             | Baudrate : (Max:1M) 100000 |   |   |   |

## 2.7 显示

## 2.7.1 LVDS 接口测试

关闭电源,将 LCD 屏幕接至 LVDS 接口,上电即可正常显示,触摸屏可以使用。现阶段支持 LMT070DICFWD-AKA 液晶显示器。

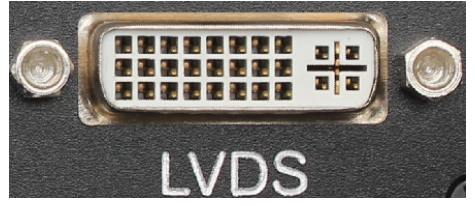

## 2.7.2 HDMI 接口测试

本机采用标准 Mini HDMI 接口座,如下图:

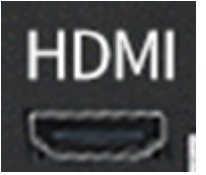

第一步、使用 mini HDMI 转 HDMI 接口线连接嵌入式控制单元与显示器

第二步、在命令行中输入以下命令进行 HDMI 测试

root@freescale ~\$ cd /root/

root@freescale ~\$ ./ hdmi.sh

可以看到 HDMI 屏幕上有视频播放。

## 2.8 背光

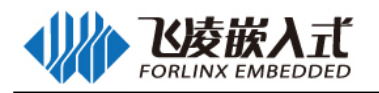

### 2.8.1 命令行测试

背光的亮度设置范围为(0-248),248表示亮度最高。0表示关闭背光亮度。进入系统后在终端下输入如下命令进行背光测试。

| 1. | 查看当前屏幕背光最大值                                                                    |     |
|----|--------------------------------------------------------------------------------|-----|
|    | root@freescale/\$                                                              | cat |
|    | /sys/devices/platform/pwm-backlight.0/backlight/pwm-backlight.0/max_brightness |     |
|    | 串口终端返回当前屏幕背光最大值:                                                               |     |
|    | 248                                                                            |     |
| 2. | 查看当前屏幕背光值                                                                      |     |
|    | root@freescale /\$                                                             | cat |
|    | /sys/devices/platform/pwm-backlight.0/backlight/pwm-backlight.0/brightness     |     |
|    | 串口终端返回当前屏幕背光值:                                                                 |     |
|    | 128                                                                            |     |
| 3. | 设置当前屏幕背光值                                                                      |     |
|    | root@freescale/\$ echo 248                                                     | >   |
|    | /sys/devices/platform/pwm-backlight.0/backlight/pwm-backlight.0/brightness     |     |
|    | 设置成功之后,查看:                                                                     |     |
|    | root@freescale /\$                                                             | cat |
|    | /sys/devices/platform/pwm-backlight.0/backlight/pwm-backlight.0/brightness     |     |
|    | 串口终端返回当前屏幕背光值:                                                                 |     |
|    | 248                                                                            |     |
|    |                                                                                |     |

设置成功。

## 2.8.2 Qt 界面测试

选择 Qt 图形界面中"DI DO BackLight T",选择"backlight"可进行 LCD 背光调节 如图所示:

| Qt                   |                      | Widget                       |       |           | - | × |
|----------------------|----------------------|------------------------------|-------|-----------|---|---|
| DI DO BackLight Test | Serial Port Test ESA | M PSAM TEST Can Test         | Audio |           |   |   |
|                      |                      |                              |       |           |   |   |
|                      |                      |                              |       |           |   |   |
|                      | G                    | GPIO input state(red:1 greer | n:0)  |           |   |   |
| DI1                  | DI2                  |                              | DI3   |           |   |   |
| DI4                  | PG:                  |                              |       |           |   |   |
|                      |                      |                              |       |           |   |   |
| backlight            |                      | ~                            |       |           |   |   |
| 1                    |                      | R                            |       |           | - |   |
| -                    |                      |                              |       |           |   |   |
|                      |                      |                              |       |           |   |   |
|                      |                      | GPIO output                  |       |           |   |   |
| 🗌 DO1                | DO2                  | DO3                          |       | DO4       |   |   |
| GSP POWER            | WIFI POWE            | R RUN RED                    | )     | RUN GREEN |   |   |
|                      |                      |                              |       |           |   |   |
|                      |                      |                              |       |           |   |   |
|                      |                      |                              |       |           |   |   |
|                      |                      |                              |       |           |   |   |

## 2.9 系统复位

## 2.9.1 Reset 按键手动复位

按 Reset 按钮,系统立即重启。同时调试串口将打印系统启动时的信息。 Reset 按钮如下图:

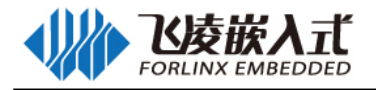

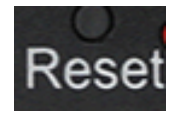

## 2.9.2 看门狗自动复位

看门狗是嵌入式系统中经常用到的功能。

- 1. 设置看门狗自动复位时间为 5S: root@freescale /\$ watchdogrestart 5 driver set outtime is 60 user set outtime is 5
- 执行 watdogtest 命令,每秒钟喂狗一次,不发生重启。 root@freescale ~\$ watdogtest Watchdog Ticking Away!

## 2.10 USB 接口测试

## 2.10.1 USB HOST 接口存储测试

USB 端子如图:

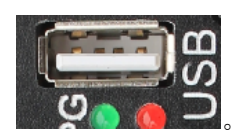

我们使用 U 盘来测试 USB 功能。U 盘插入到 FCU1201 嵌入式控制单元的 USB 口,超级终端会打印 如下信息:

root@freescale /\$ usb 2-1.4: new high speed USB device number 3 using fsl-ehci scsi0 : usb-storage 2-1.4:1.0 scsi 0:0:0:0: Direct-Access Generic STORAGE DEVICE 1402 PQ: 0 ANSI: 6 sd 0:0:0:0: [sda] 31116288 512-byte logical blocks: (15.9 GB/14.8 GiB) sd 0:0:0:0: [sda] Write Protect is off sd 0:0:0:0: [sda] Write cache: disabled, read cache: enabled, doesn't support DPO or FUA sda: sda1 sd 0:0:0:0: [sda] Attached SCSI removable disk

root@freescale /\$ Is -I /media/drwxr-xr-x24 rootroot4096 Jan1 00:43 mmcblk0p1drwxr-xr-x10 rootroot8192 Jan1 00:00 sda1

往U盘卡中写入文件,命令如下,写1到test.txt文件中:

root@freescale /\$ echo 1 > /media/sda1/test.txt

root@freescale /\$ sync

读取U盘卡中test.txt 文件,命令如下: root@freescale /\$ cat /media/sda1/test.txt

会读到刚才我们写入的 1。

如果 U 盘能自动挂载到/media/sdxx 目录下,并且可以读写到 U 盘内容,就可以确定 USB 口是正常的。

## 2.10.2 OTG 转 HOST 接口测试

OTG 接口如下图:

1

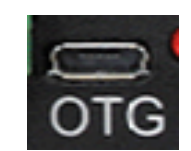

使用 OTG 转 HOST 线连接到 OTG 口,插入 U 盘能读取 U 盘内容。

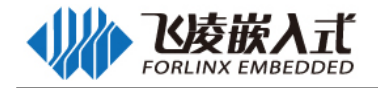

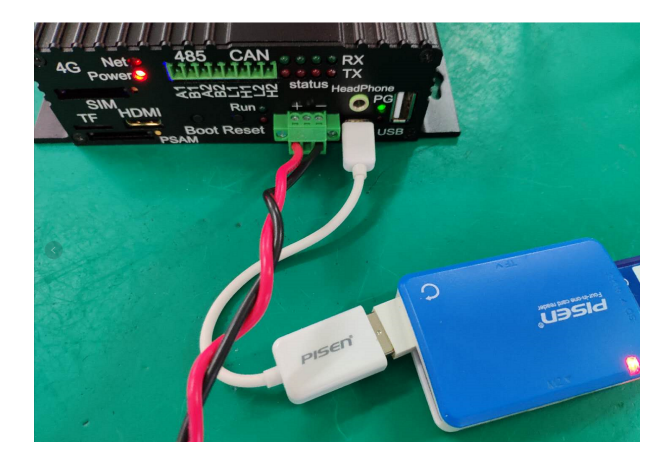

查看 U 盘中内容:

root@freescale /\$ usb 1-1: new high speed USB device number 5 using fsl-ehci usb 1-1: device v05e3 p0751 is not supported scsi3 : usb-storage 1-1:1.0 scsi 3:0:0:0: Direct-Access Generic STORAGE DEVICE 1402 PQ: 0 ANSI: 6 sd 3:0:0:0: [sda] 31116288 512-byte logical blocks: (15.9 GB/14.8 GiB) sd 3:0:0:0: [sda] Write Protect is off sd 3:0:0:0: [sda] Write cache: disabled, read cache: enabled, doesn't support DPO or FUA sda: sda1 sd 3:0:0:0: [sda] Attached SCSI removable disk root@freescale /\$ ls -l /media/sda1/ drwxr-xr-x 2 root root 8192 Mar 8 2019 2019?3?7? -rwxr-xr-x 1 root 508311 Feb 27 2019 CanTest root -rwxr-xr-x 1 root 582941 Feb 18 2019 EsamTest root drwxr-xr-x 2 root root 8192 Feb 18 2019 LOST.DIR -rwxr-xr-x 1 root root 6433036 Mar 2 2019 NVNBC-SERA drwxr-xr-x 3 root 8192 Jan 1 1980 Project root drwxr-xr-x 2 root root 8192 Feb 1 2019 System Volume Information

## 2.11 有线网卡测试

FCU1201 支持 1 路 10M/100M/1000M 自适应以太网,接口方式为 RJ45。如下图所示:

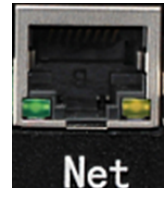

### 2.11.1 软硬件对应关系

| 设备节点名称 | 硬件标识名称 |
|--------|--------|
| eth0   | eth0   |

### 2.11.2 网卡测试

将 PC 与 FCU1201 的网口使用网线连接,并设定 PC 机 IP 为固定 IP (此处以 192.168.2.87 为例), FCU1201 的 IP 地址为 192.168.0.232,默认系统启动后,已经打开网络。

在 Windows 的命令窗口下输入 ping 192.168.0.232,注:开始->运行,输入 cmd 回车,即可进入 Windows 的命令窗口。

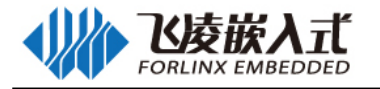

C:\Users\Administrator>ping -n 3 192.168.0.232 正在 Ping 192.168.0.232 具有 32 字节的数据: 来自 192.168.0.232 的回复: 字节=32 时间<1ms TTL=64 来自 192.168.0.232 的回复: 字节=32 时间<1ms TTL=64 来自 192.168.0.232 的回复: 字节=32 时间<1ms TTL=64 192.168.0.232 的回复: 字节=32 时间<1ms TTL=64 192.168.0.232 的 Ping 统计信息: 数据包: 已发送 = 3, 已接收 = 3, 丢失 = 0 <0% 丢失>, 往返行程的估计时间<以毫秒为单位>: 最短 = 0ms, 最长 = 0ms, 平均 = 0ms

PC 与 FCU1201 之间可 ping 通,使用 Telnet 登录成功,即说明网卡工作正常。

#### 2.11.3 网络的相关服务测试

#### 2.11.3.1 Telnet 服务

FCU1201 在/etc/inetd.conf 脚本文件中已经启动了 telnet 服务,设置好 IP 地址后就可以作为一台 telnet 服务器了。

在 Windows 的命令窗口下输入 telnet 192.168.0.232,用户名输入 root,密码为 root。注:开始->运行,输入 cmd 回车,即可进入 Windows 的命令窗口

Trying 192.168.0.232... Connected to 192.168.0.232 0.232. Escape character is '^]'.

Welcome to Freescale Semiconductor Embedded Linux Environment

freescale login: root Password: root@freescale ~\$

#### 2.11.3.2 Web 服务

FCU1201 默认移植了一个 webserver: boa;

boa webserver 是一个小巧高效的 web 服务器,可运行在 Unix 或 Linux 平台,支持 CGI,源代码开放; 是一个非常适合于嵌入式系统的单任务 http 服务器。

系统启动时已经自动启动了 boa 服务,在 IE 中输入 FCU1201 的 IP 地址即可浏览开发板 webserver 中的网页。下图是在 IE 中浏览的截图:

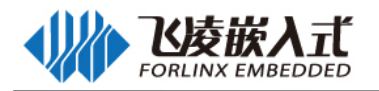

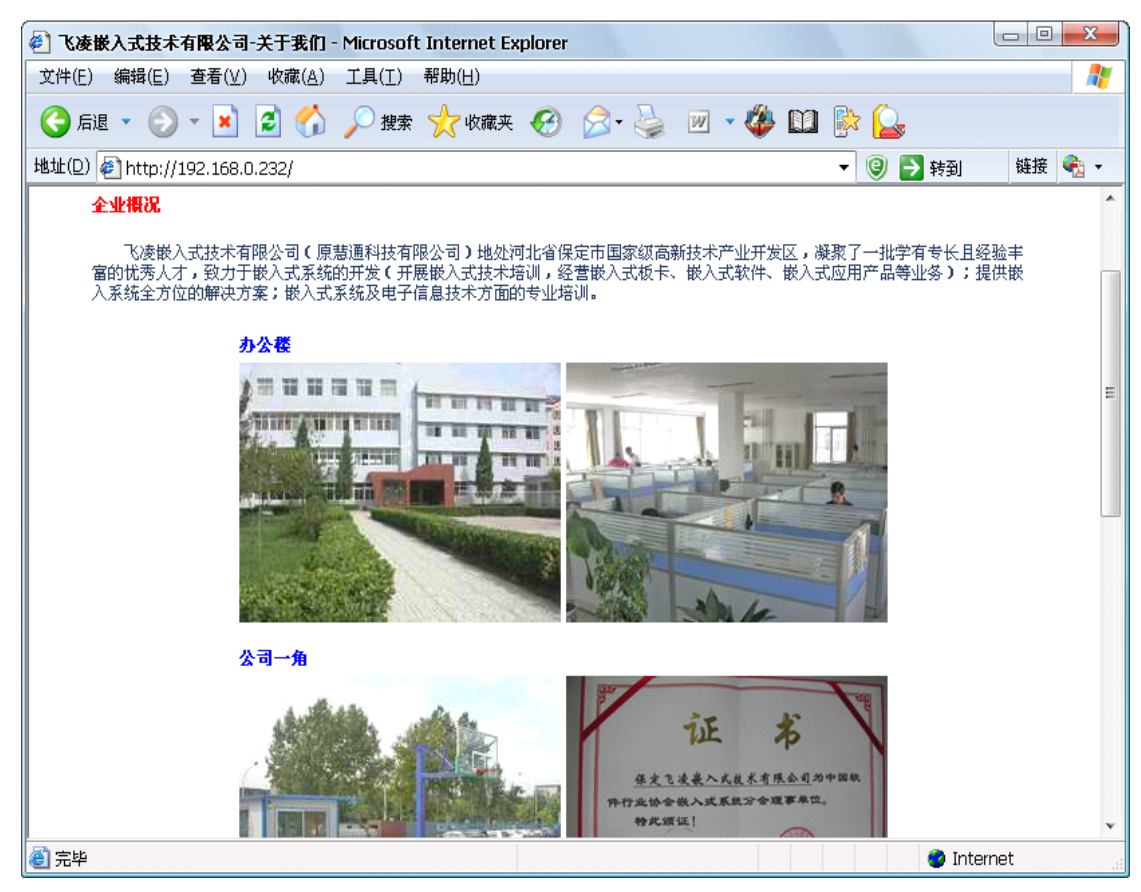

#### 2.11.3.3 FTP

系统启动时已经自动启动了 vsftpd 服务,可在电脑的文件资源管理器中的地址栏输入 ftp://192.168.0.232/进行访问,用户名 root,密码是 root;

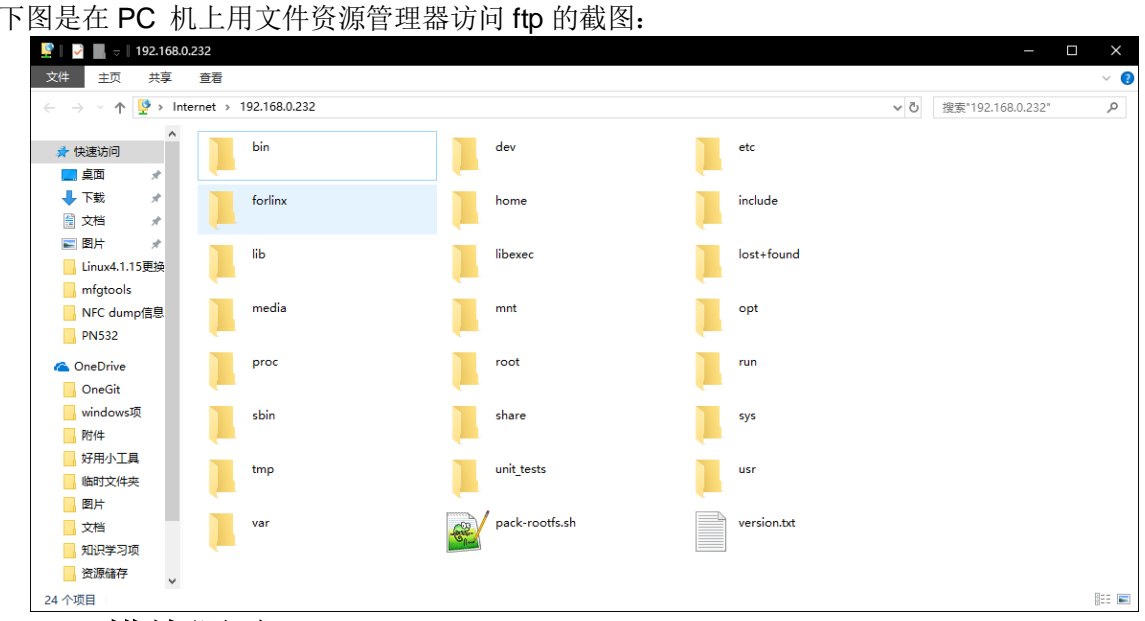

## 2.12 4G 模块测试

FCU1201 支持 ME909 和 EC20 两种模块,开机之后,默认 4G 模块已供电,驱动已经加载。 注意:4G 电源控制引脚默认是使能的,但是在测试 DO 的时候可能会被关闭,可以通过如下命令测 试引脚状态,返回非 0 值为使能。

```
root@freescale /$ cat /sys/class/leds/gprs/brightness
255
```

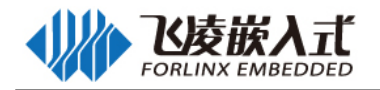

如果电源被关闭执行如下命令打开电源 root@freescale /\$ echo 1 > /sys/class/leds/gprs/brightness

开机之后,默认 4G 模块已供电,驱动已经加载。

4G 模块配备两支天线, 其中 M 为主天线, A 为副天线, 主天线是必须的, 副天线是用来增强接收效 果的,并非必须,但仍建议接上。如下图:

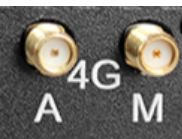

4G 模块 SIM 卡使用标准抽屉式 mini SIM 卡槽,按压抽屉右边的黄色按钮可弹出抽屉,如下图:

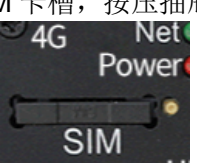

#### 2.12.1 查看已连接的模块类型

可以通过 lsusb 命令查看板子连接的模块类型 EC20 的 pid 和 vid 如下: root@freescale /\$ lsusb Bus 001 Device 001: ID 1d6b:0002 Bus 002 Device 001: ID 1d6b:0002 Bus 002 Device 002: ID 0424:2514 Bus 002 Device 003: ID 14e1:6000 Bus 002 Device 004: ID 2c7c:0125 ME909 的 pid 和 vid 如下: root@freescale /\$ lsusb Bus 001 Device 001: ID 1d6b:0002 Bus 002 Device 001: ID 1d6b:0002 Bus 002 Device 002: ID 0424:2514 Bus 002 Device 003: ID 14e1:6000 Bus 002 Device 004: ID 12d1:15c1 2.12.2 4G 拨号 **ME909S** 保证模块正常供电之后,拨号,动态分配 IP: root@freescale ~\$ cd /root/ root@freescale /root\$ ./me909s.sh udhcpc (v1.20.2) started Sending discover... Sending discover... Sending select for 10.1.157.183... Lease of 10.1.157.183 obtained, lease time 518400 **Deleting routers** adding dns 111.11.1.3 adding dns 111.11.11.3 eth0: Freescale FEC PHY driver [Generic PHY] (mii bus:phy addr=1:01, irg=-1) **EC20** 保证模块正常供电之后,拨号,动态分配 IP root@freescale /\$ quectel-CM & [1] 3222 [01-01 00:19:47:994] WCDMA&LTE QConnectManager Linux&Android V1.1.34 [01-01\_00:19:47:995] quectel-CM profile[1] = (null)/(null)/(null)/0, pincode = (null) [01-01 00:19:47:998] Find /sys/bus/usb/devices/2-1.4 idVendor=2c7c idProduct=0125 [01-01 00:19:47:998] Find /sys/bus/usb/devices/2-1.4:1.4/net/eth1 [01-01 00:19:47:998] Find usbnet adapter = eth1

 $\triangleright$ 

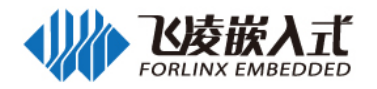

[01-01 00:19:47:999] Find /sys/bus/usb/devices/2-1.4:1.4/GobiQMI/gcqmi1 [01-01\_00:19:47:999] Find qmichannel = /dev/qcqmi1 [01-01\_00:19:48:031] Get clientWDS = 7 root@freescale /\$ [01-01\_00:19:48:063] Get clientDMS = 8 [01-01 00:19:48:095] Get clientNAS = 9 [01-01\_00:19:48:127] Get clientUIM = 10 [01-01\_00:19:48:159] Get clientWDA = 11 [01-01\_00:19:48:191] requestBaseBandVersion EC20CEHCR06A02M1G [01-01\_00:19:48:287] requestGetSIMStatus SIMStatus: SIM\_READY [01-01\_00:19:48:319] requestGetProfile[1] cmnet///0 [01-01 00:19:48:351] requestRegistrationState2 MCC: 460, MNC: 0, PS: Attached, DataCap: LTE [01-01\_00:19:48:383] requestQueryDataCall IPv4ConnectionStatus: DISCONNECTED [01-01\_00:19:48:447] requestRegistrationState2 MCC: 460, MNC: 0, PS: Attached, DataCap: LTE [01-01\_00:19:48:480] requestSetupDataCall WdsConnectionIPv4Handle: 0xe178f700 [01-01\_00:19:48:575] requestQueryDataCall IPv4ConnectionStatus: CONNECTED [01-01 00:19:48:607] ifconfig eth1 up [01-01 00:19:48:635] busybox udhcpc -f -n -g -t 5 -i eth1 [01-01\_00:19:48:652] udhcpc (v1.20.2) started [01-01\_00:19:48:697] Sending discover... [01-01\_00:19:48:817] Sending select for 10.32.204.124... [01-01\_00:19:49:017] Lease of 10.32.204.124 obtained, lease time 7200 [01-01\_00:19:49:040] Deleting routers [01-01 00:19:49:058] adding dns 111.11.1.3 [01-01\_00:19:49:059] adding dns 111.11.11.3

### 2.12.3 4G 上网测试

测试是否连接外网:

root@freescale /root\$ ping www.baidu.com -l usb0 -c 3 PING www.baidu.com (39.156.66.18): 56 data bytes 64 bytes from 39.156.66.18: seq=0 ttl=51 time=50.539 ms 64 bytes from 39.156.66.18: seq=1 ttl=51 time=50.531 ms 64 bytes from 39.156.66.18: seq=2 ttl=51 time=50.469 ms

--- www.baidu.com ping statistics ---3 packets transmitted, 3 packets received, 0% packet loss round-trip min/avg/max = 50.469/50.513/50.539 ms

测试 ping 百度,发送接收 3 包数据,丢包率为 0,4G 可上外网。如果 4G 模块不能连接外网,请检查 4G 拨号设置或 SIM 卡是否欠费。

## 2.12.4 4G-AP

1.4G 模块拨号成功并分配 IP, 可连接外网。设置转发规则:

root@freescale ~\$ cd /root/ root@freescale ~\$ ./me909s.sh & /\*拨号\*/ root@freescale ~\$ifconfig eth0 down root@freescale ~\$echo 1 > /proc/sys/net/ipv4/ip\_forward /\* 打开 IP 转发 \*/ root@freescale ~\$iptables -t nat -A POSTROUTING -o usb0 -j MASQUERADE /\*usb0 为 4G 模块识别出的网卡,设置转发规则 \*/

2. 设置 WiFi 的模式与 IP

确保模块 8723bu 已经加载。

root@freescale ~\$ifconfig wlan0 up /\*打开 WiFi\*/

root@freescale ~\$ifconfig wlan0 192.168.18.1 netmask 255.255.255.0 /\*设置 IP 与子网 掩码\*/

root@freescale ~\$ifconfig wlan0 promisc /\*设置 wlan0 为混杂模式 \*/

3. 开启 AP

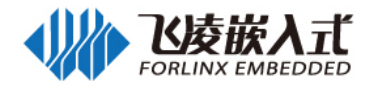

root@freescale ~\$udhcpd /etc/udhcpd.conf & /\*WiFi 地址、网关等配置信息\*/ root@freescale ~\$hostapd -d /etc/hostapd.conf & /\* 加密方式、用户名、密码等设置,此时用户名为 imx6qap,密码为 1234567890 \*/

4. 手机等移动终端可以通过 WiFi 连接到 FCU1201 的 AP 热点,访问外网。

### 2.13 WiFi 测试

WiFi 天线如下图:

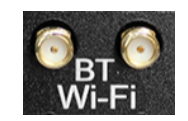

### 2.13.1 板载 WiFi 测试

系统启动之后,默认板载 WiFi 模块已使能,驱动已加载。

**注意**:wifi 电源控制引脚默认是使能的,但是在测试 DO 的时候可能会被关闭,可以通过如下命令测试引脚状态,返回非 0 值为使能

root@freescale /\$ cat /sys/class/leds/wifi/brightness 255 如果电源被关闭执行如下命令打开电源

root@freescale /\$ echo 1 > /sys/class/leds/wifi/brightness

#### 2.13.1.1 查看已连接的模块类型

板载模块支持 8723bu 和 8723du,可以通过 Isusb 命令查看板子连接的模块类型

8723du 的 pid 和 vid 如下: root@freescale /\$ Isusb Bus 001 Device 001: ID 1d6b:0002 Bus 002 Device 001: ID 1d6b:0002 Bus 002 Device 002: ID 0424:2514 Bus 002 Device 003: ID 14e1:6000 Bus 002 Device 004: ID 0bda:d723

8723bu 的 pid 和 vid 如下: root@freescale /\$ Isusb Bus 001 Device 001: ID 1d6b:0002 Bus 002 Device 001: ID 1d6b:0002 Bus 002 Device 002: ID 0424:2514 Bus 002 Device 003: ID 14e1:6000 Bus 002 Device 004: ID 0bda:b720

#### 2.13.1.2 查看驱动是否加载

8723du: root@freescale /\$ Ismod Module Size Used by 8723du 1522301 0

**注:** 出现 8723du 即模块加载。无 8723du,则模块没加载,检查内核版本与文件系统中模块版本是 否一致。

8723bu:

8723bu

root@freescale /\$ Ismod Module Size Used by

1184409 0

**注:** 出现 8723bu 即模块加载。无 8723bu,则模块没加载,检查内核版本与文件系统中模块版本是 否一致。

#### 2.13.1.3 手动加载 WiFi 模块

如果模块没自动加载,请确保已经卸载之后,手动加载模块,例如 8723bu:

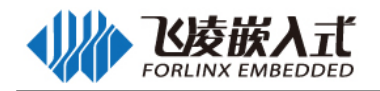

root@freescale /lib/modules/wifi\$ insmod

/lib/modules/3.0.35-2666-gbdde708/kernel/drivers/net/wireless/rtl8723bu/8723bu.ko 串口信息:

RTL871X: module init start RTL871X: rtl8723bu v4.3.16\_14189.20150519\_BTCOEX20150119-5844 RTL871X: build time: Nov 27 2018 10:02:58 RTL871X: rtl8723bu BT-Coex version = BTCOEX20150119-5844 RTL871X: rtw\_ndev\_init(wlan0) RTL871X: rtw\_ndev\_init(wlan1) usbcore: registered new interface driver rtl8723bu RTL871X: module init ret=0

#### 2.13.1.4 配置 WiFi

root@freescale /root\$ ./wifi.sh -i 8723 -s H3C -p NONE wifi 8723 ssid H3C pasw NONE RTL871X: indicate disassoc ps: invalid option -- 'f' BusyBox v1.20.2 (2015-07-01 11:39:37 CST) multi-call binary.

Usage: ps

Show list of processes

This version of ps accepts no options

- I Long output
- T Show threads

Successfully initialized wpa suppRTL871X: set bssid:00:00:00:00:00:00 licant ioctl[SIOCSIWAP]: Operation not pRTL871X: set ssid [qũsQÿJ□⁰«□|T□ə] fw state=0x0000008 ermitted ioctl[SIOCGIWSCAN]: Resource temporarily unavailable ioctl[SIOCGIWSCAN]: Resource temporarily unavailable ioctl[SIOCGIWSCAN]: Resource temporarily unavailable RTL871X: indicate disassoc wlan0: Trying to associate with 0RTL871X: set ssid [H3C] fw\_state=0x00000008 4:d7:a5:84:fa:40 (SSID='H3C' freqRTL871X: set bssid:04:d7:a5:84:fa:40 =2462 MHz) RTL871X: start auth udhcpc (v1.20.2) started Sending discover... RTL871X: auth success, start assoc RTL871X: assoc success wlan0: Associated with 04:d7:a5:84:fa:40 wlan0: CTRL-EVENT-CONNECTED - Connection to 04:d7:a5:84:fa:40 completed [id=0 id str=] Sending discover... Sending select for 192.168.4.251... Lease of 192.168.4.251 obtained, lease time 7200 **Deleting routers** adding dns 222.222.202.202 adding dns 222.222.222.222 Finshed!

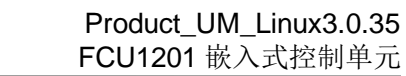

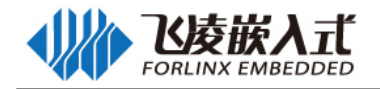

#### 2.13.1.5 测试 WiFi

测试 WiFi, ping 域名或者 IP。

root@freescale /root\$ ping www.baidu.com -c 3 -l wlan0 PING www.baidu.com (220.181.38.150): 56 data bytes 64 bytes from 220.181.38.150: seq=0 ttl=51 time=12.525 ms 64 bytes from 220.181.38.150: seq=1 ttl=51 time=12.728 ms 64 bytes from 220.181.38.150: seq=2 ttl=51 time=13.851 ms

--- www.baidu.com ping statistics ---3 packets transmitted, 3 packets received, 0% packet loss round-trip min/avg/max = 12.525/13.034/13.851 ms

#### 2.13.1.6 卸载模块

在实际使用时,有可能会需要卸载模块,卸载模块的指令如下:

root@freescale /root\$ rmmod 8723bu RTL871X: module exit start usbcore: deregistering interface driver rtl8723bu RTL871X: indicate disassoc RTL871X: rtw\_cmd\_thread: DriverStopped(1) SurpriseRemoved(0) break at line 564 wlan0: CTRL-EVENT-DISCONNECTED bsRTL871X: rtw\_ndev\_uninit(wlan0) sid=04:d7:a5:84:fa:40 reason=3 locally\_generated=1 RTL871X: rtw\_ndev\_uninit(wlan1) RTL871X: rtw\_dev\_unload: driver not in IPS RTL871X: module exit success

8723du 执行 rmmod 8723du

#### 2.13.2 板载 AP 测试

默认生成的 WiFi 热点的 IP 地址段为 192.168.18.30-192.168.18.100, 默认网关为 192.168.18.1, 采用 WPA-PSK 加密方式。用户可通过修改/etc/udhcpd.conf 修改地址段与网关等配置信息。

通过配置文件/etc/hostapd.conf 查看或者修改热点名称 imx6qap 和 WPA 密码 1234567890。

#### 2.13.2.1 以太网-AP

1、设置以太网 IP, 配置网络防火墙:

注:本例为以太网连接路由器说明,配置完以太网后,需要测试是否可以连接外网,如果可以连接外网(方法参考"有线网卡"章节),请继续按照操作步骤执行,如果不可以请检查以太网或者路由器连接 是否正常。

2、确保模块 8723bu 已经加载。

root@freescale /\$ ifconfig wlan0 up /\*打开 WiFi\*/

3、开启 AP

root@freescale /\$ wifiap.sh /\*输入命令开启 HostAp\*/

4、手机等移动终端可以通过 WiFi 连接到 FCU1201 的 AP 热点,访问外网。

#### 2.13.2.2 4G-AP

参考"4G模块测试"章节中"4G-AP"部分。

## 2.14 RTC

RTC测试,主要通过使用date和hwclock 工具设置软、硬件时间,测试当操作系统重启的时候,软件时钟读取RTC时钟是否同步。默认FCU1201已经安装了纽扣电池。

- 1. 查看系统时间
  - root@freescale ~\$ date -u
- 2. 设置时间如下命令

root@freescale ~\$ date -s 2018.09.11-15:01:00

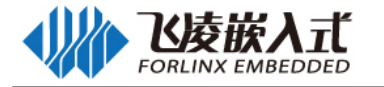

Tue Sep 11 15:01:00 HKT 2018

#### 3. 查看硬件时间

root@freescale ~\$ hwclock -w

hwclock -w — 将系统时间设置到时钟芯片里面,此时rtc 就可以使用了。如果没有这步,下次启动时, 系统时间是不会更新的。

4. 断电重启系统,此时,软、硬件时间已经同步,说明RTC工作正常。

root@freescale ~\$ date -u

Tue Sep 11 15:02:05 UTC 2018

5. 网络对时

root@freescale ~\$ ntpdate cn.pool.ntp.org

4 Aug 09:25:24 ntpdate[957]: step time server 182.92.12.11 offset 1533345862.993804 sec

root@freescale ~\$ date -u

Sat Aug 4 09:25:30 HKT 2018

注意: /etc/localtime 采用的是 Hong\_Kong 的时区, /etc/timezone 为 Asia/Hong\_Kong

## 2.15 TF 卡测试

TF 卡接口如下图:

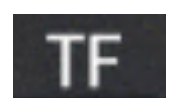

插上 TF 卡后系统会自动将其挂载到/media 目录。同时终端会打印关于 TF 卡的信息,由于存在很多 种卡,显示的信息可能会有差别。

以 16G TF 卡为例, 插入 TF 卡打印信息如下: root@freescale /\$ mmc1: new high speed SDHC card at address aaaa mmcblk1: mmc1:aaaa SL08G 7.40 GiB (ro) mmcblk1: p1 查看 TF 卡中的文件, 命令如下: root@freescale /\$ Is -I /media/mmcblk1p1/ 1 root root 8010372 Oct 29 12:30 bin -rwxr-xr-x -rwxr-xr-x 1 root root 19705002 Nov 24 2018 IMX6DLRM.pdf 例如拷贝 TF 卡中的内容 bin 到 forlinx 路径下: root@freescale /\$cp /media/mmcblk1p1/bin /forlinx/ root@freescale /\$ sync 注意:拷贝完之后, sync 同步, 否则拷贝不成功。

## 2.16 ESAM、PSAM 测试

ESAM 模块在机壳内,采用 DIP-8 封装座子,PSAM 采用标准抽屉式 mini SIM 卡槽,按压抽屉右边 的黄色按钮可弹出抽屉,如下图:

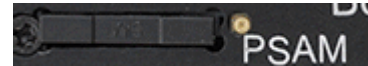

在图形界面中,选择 ESAM PSAM Test 页面 选择 ESAM 或 PSAM, 点击 Test,在文本框内输出读取的结果

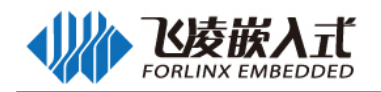

| QL                              |                             | Widget         |          |       | - • × |
|---------------------------------|-----------------------------|----------------|----------|-------|-------|
| DI DO BackLight Test            | Serial Port Test            | ESAM PSAM TEST | Can Test | Audio |       |
| ● ESAM ○ PSAM                   | И                           |                |          |       |       |
| 00 b0 95 00 0a                  |                             |                |          |       | Tesk  |
| send: 0 b0 95<br>recived: b0 12 | 5 0 a<br>10 21 1 0 0 0 0 d5 | 5 c7 90 0      |          |       |       |

## 2.17 录音/放音

本机内置单声道话筒,可录音。

外置 3.5mm 标准立体声耳机插座,可放音,如下图:

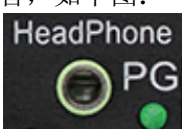

## 2.17.1 命令行测试

用户可以使用文件系统内带的 ALSA 音频录制、播放、配置工具进行测试。

1、设置参数

| root@freescale ~\$ amixer sset Headphone 101,101                  | 设置放音音量 |
|-------------------------------------------------------------------|--------|
| root@freescale ~\$ amixer sset 'Left Output Mixer PCM' on         |        |
| root@freescale ~\$ amixer sset 'Right Output Mixer PCM' on        |        |
| root@freescale /usr/bin\$ amixer cset name='Capture Volume' 63,63 | 设置录音音量 |
| N LLLL L                                                          |        |

2、放音测试

root@freescale /usr/bin\$ aplay /forlinx/sound/wo.wav 播放音频文件 Playing WAVE '/forlinx/sound/wo.wav' : Signed 16 bit Little Endian, Rate 22050 Hz, Stereo

3、录音测试

root@freescale /usr/bin\$arecord -r 44100 -f S16\_LE -c 2 -d 10 record.wav 录音 Recording WAVE 'record.wav' : Signed 16 bit Little Endian, Rate 44100 Hz, Stereo

#### 4、播放录音

root@freescale /usr/bin\$ aplay record.wav 音 播放录

Playing WAVE 'record.wav' : Signed 16 bit Little Endian, Rate 44100 Hz, Stereo root@freescale /usr/bin\$

### 2.17.2 图形界面测试

本节介绍的是音频的测试,选择 Audio 页面。

放音测试:

将耳机插入开发板的 PHONE 插孔,点击 play 按钮,若能听到音乐声音,则放音正常 录音测试:

单击 record 按钮,然后对着 MIC 说话,持续数秒后单击 stop 按钮,之后会看到歌曲列表里

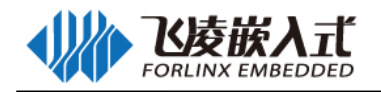

## 多出一个临时文件,单击 play 按钮可以回放录音

| Qt         |              |                  | Widget         |          |       |       |        | - @ × |
|------------|--------------|------------------|----------------|----------|-------|-------|--------|-------|
| DI DO Back | Light Test   | Serial Port Test | ESAM PSAM TEST | Can Test | Audio |       |        |       |
|            |              |                  |                | ß        |       |       |        |       |
|            | /forlinx/sou | nd/wo.wav        |                |          |       |       |        |       |
|            |              |                  |                |          |       |       |        |       |
|            |              |                  |                |          |       |       |        |       |
|            |              |                  |                |          |       |       |        |       |
|            |              |                  |                | R        |       |       |        |       |
|            |              |                  |                |          |       |       |        |       |
|            | L            |                  |                |          |       |       |        |       |
|            | 0            |                  |                | 00:00    | I     | 00:00 |        |       |
|            | play         | pause            | stop add       |          | del   |       | record |       |
|            |              |                  |                |          |       |       |        |       |
|            |              |                  |                |          |       |       |        |       |
|            |              |                  |                |          |       |       |        |       |
|            |              |                  |                |          |       |       |        |       |

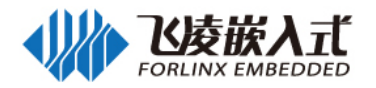

## 第三章 系统固件更新

本产品更新固件方法有:OTG 更新固件,TF 卡更新固件。

## 3.1 使用烧写工具烧写镜像

- 1、 把 micro usb 数据线连接到开发板的 otg 接口,数据线的另一端连接到 pc 的 usb 接口。
- 2、 打开 Linux\工具\USB OTG\mfgtools(win7 用户请使用管理员权限打开)
- mfgtool2-qt-OKMX6-C-emmc.vbs (用于 1g 内存 qt 的烧写)
- ➢ Linux\工具\USB OTG\mfgtools。

## 3.1.1 烧写 Qt 4.8.6GUI linux

1、烧写时,确保其烧写工具目录下\Profiles\Linux\OS Firmware\files \linux\下有 uImage, logo.bmp, u-boot-q.bin(四核),u-boot-dl.bin(双核)文件,同时还要求\....\...\OS Firmware\files\linux\qt4\下有 rootfs.qt4.tar.bz2 文件。

2、1g 内存使用 mfgtool2-qt-OKMX6-C-emmc.vbs 进行烧写,进行烧写。此时已经配置好烧写文本 3、给设备上电,按住 boot 键的同时按下 reset 键,松开 reset 后等烧写工具识别 HID 设备后可以松开 BOOT 键。

4、首次升级过程中,会通过网络自动安装驱动,等安装完成后,烧写工具里出现设备的名称(HID-compliant device)后,抬起 boot 键,点击 "start",如下图所示:

| MfgTool_MultiPanel (Library: 2.2.2) |                        |      |
|-------------------------------------|------------------------|------|
| Hub 4Port 4                         | Status Information     |      |
| Drive(s):                           | Successful Operations: | 0    |
|                                     | Failed Operations:     | 0    |
| HID-compliant device                | Failure Rate:          | 0 %  |
|                                     | Start                  | Exit |

5、中间弹出格式化对话框,点击"取消"格式化选项,或者**不管它**,直到烧写完成,看见 DONE 之后先点击 stop,再点击 exit 退出即可。

| m MfgTool_MultiPanel (Library: 2.2.2) |                        |        |
|---------------------------------------|------------------------|--------|
| Hub 4Port 4                           | Status Information     |        |
| Drive(s): G:                          | Successful Operations: | 1      |
|                                       | Failed Operations:     | 0      |
| Done                                  | Failure Rate:          | 0.00 % |
|                                       | Stop                   | Exit   |

6、 烧写完成后,复位或者重新上电启动即可。

注意:

- 1. 多次烧写时,为保证烧写稳定性,每次烧写完后都需要关闭烧写软件再重新打开。
- 2. 最好在 win7 系统下烧写 ,调试串口是 DEBUG (UART1)口。
- 3.2 TF 卡更新固件

## 3.2.1 制作 TF 卡

如果处理器使用 i.MX6Dual Lite 则使用 imx6dl-sd-linux-tools.tar.bz2 脚本,若处理器为 i.MX6Quad

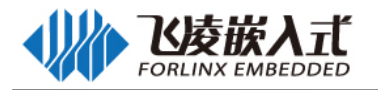

则使用 imx6q-sd-linux-tools.tar.bz2。以 imx6dl-sd-linux-tools.tar.bz2 为例说明,将 imx6dl-sd-linux-tools.tar.bz2 拷贝到到 ubuntu 系统的任一目录,假设为/home/forlinx/work; 应 Linux\工具\TF。

步骤 1: 解压 imx6dl-sd-linux-tools.tar.bz2, 命令如下。

#### cd /home/forlinx/work/

tar xvf imx6dl-sd-linux-tools.tar.bz2

步骤2: 使用 USB 读卡器把TF卡插入到电脑的USB 端口 (VMware 虚拟机用户如果U盘没有被虚拟机识别,可以使用如下方式将U盘连接到虚拟机)。

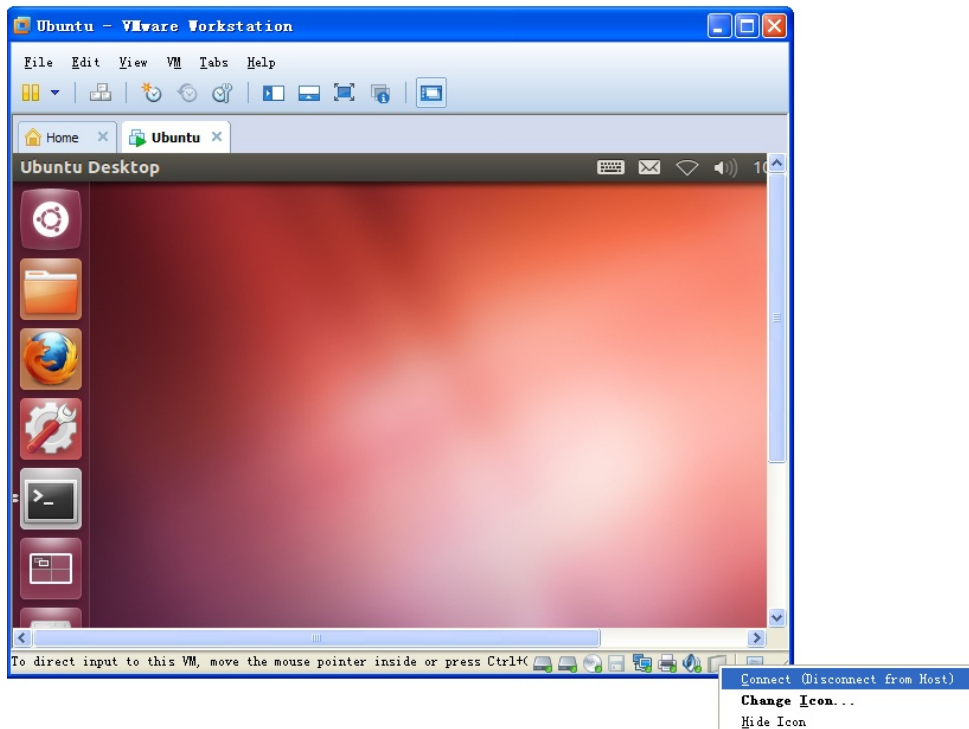

#### **步骤3:** 进入imx6dl-sd-linux-tools目录

cd /home/forlinx/work/imx6dl-sd-linux-tools

#### 执行脚本:

#### ./createSdcard.sh

执行上述命令后,终端会列出电脑的硬盘或优盘,对应选择自己的TF 卡,然后回车。

注意:判定自己的U盘是 sda/sdb/sdc 可以根据容量进行判断,比如自己的U盘容量为4G,则其size 为 3872256 字节≈ 4G,建议用户执行此操作时不要同时插入多个优盘,以免混淆。 这里以我们的操作为例:

选择1,回车

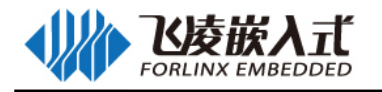

| ##            |                                                                                       |
|---------------|---------------------------------------------------------------------------------------|
| тн            | his script will create a bootable SD card from custom or pre-built binaries.          |
| Th<br>th      | ne script must be run with root permissions and from the bin directory of<br>ne SDK   |
| Ex<br>\$      | cample:<br>5 sudo ./create-sdcard.sh                                                  |
| Fo            | prmatting can be skipped if the SD card is already formatted and artitioned properly. |
| ##            |                                                                                       |
| Av            | vailible Drives to write images to:                                                   |
| #<br>1:       | major minor size name<br>8 16 3872256 sdb                                             |
| En            | ter Device Number:                                                                    |
| 格式化,选择        | y,回车,完成格式化。                                                                           |
| #<br>1:       | major minor size name<br>8 16 3872256 sdb                                             |
| Ent           | er Device Number: 1                                                                   |
| sdb           | was selected                                                                          |
| Che<br>un     | cking the device is unmounted<br>mounted /dev/sdb1                                    |
| sdb<br>377    | 1 sdb2 sdb3<br>5275                                                                   |
| ###           | ***************************************                                               |
|               | Detected device has 1 partitions already                                              |
|               | Re-partitioning will allow the choice of 1 partitions                                 |
| ###           | *****                                                                                 |
| Wou<br>格式化完成, | ld you like to re-partition the drive_anyways [y/n] :<br>如图:                          |

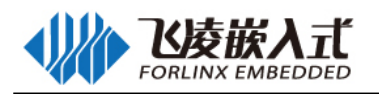

Copying boot partition untar update.tar.bz2 to boot partition sdrun/ sdrun/uImage sdrun/logo.bmp sdrun/u-boot.bin sdrun/ramdisk.img.u target/ target/uImage target/rootfs.tar.bz2 target/logo.bmp target/u-boot.bin Buring th u-boot.bin to sdcard 500+0 records in 500+0 records out 512000 bytes (512 kB, 500 KiB) copied, 1.29715 s, 395 kB/s 201+1 records in 201+1 records out 206064 bytes (206 kB, 201 KiB) copied, 1.23928 s, 166 kB/s 0+1 records in 0+1 records out 768072 bytes (768 kB, 750 KiB) copied, 2.55958 s, 300 kB/s Syncing.... Un-mount the partitions Remove created temp directories Operation Finished

卡制作完成后可以看到 boot 分区包含 sdrun 和 target 两个目录。sdrun 文件夹内容用于引导系统烧写, 无需修改; target 目录内容会烧写到 flash 芯片。如果需要替换镜像文件,只需将 target 目录中的对应文 件替换掉,并保持同样的命名,之后再重新进行系统烧写。

## 3.2.2 TF 卡更新系统

将上一节中制作好的 TF 卡插入 FCU1201 的 TF 卡槽中,给设备上电,按住 boot 键的同时按下 reset 键,松开 reset 后再抬起 boot 键。TF 卡中新的固件会自动更新到 FCU1201 中。 更新时间较长。可以从屏幕上看到更新过程。

FCU1201 重新上电或者复位。即可正常使用。

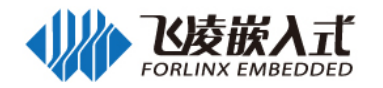

## 第四章 FCU1201 Linux 编译

#### 请不要跳过这段话:

开发环境是开发人员在开发过程当中,所需的软硬件平台。开发环境并不是一个固定的样式,在这里, 我们详细讲解一个嵌入式 Linux 开发环境搭建的方法。您已经对嵌入式开发非常了解的话,可以按照自己 的需求来搭建环境。如果和本手册环境不一样而产生报错,您可以从国内一些大 Linux 论坛和网站搜索相 关的信息来解决。本册介绍的环境经过飞凌的测试,如果对嵌入式开发不是非常熟悉的朋友,希望您按照 飞凌提供的方法来搭建环境。Ubuntu 的安装与设置工作请参考**虚拟机 Ubuntu 的安装说明 Rev1.1** 手册, 该手册可在用户资料与论坛资料下载区获得。

### 4.1 版本说明

- ▶ 操作系统: Ubuntu12.04 64 位版
- ▶ 交叉工具链: arm-fsl-linux-gnueabi-gcc-4.6.2
- ▶ Bootloader 版本: u-boot-2009.08
- ▶ 内核版本: linux3.0.35

#### 4.2 编译环境说明

- ▶ Linux PC: 在 PC 上直接安装 ubuntu12.04 作为编译的主机,这样做的好处是编译速度快、稳定。
- Vmware8.0+ubuntu12.04: 在 XP 下安装虚拟机,并在虚拟机下进行编译。这种方式的好处是 1 台 电脑就可以搭建开发环境,编译、烧写都在同一台电脑完成,缺点是编译速度太慢,各种网络服务不 稳定。
- > 另外,本公司的网盘中提供了带编译器的虚拟机,可作为参考。

#### 4.3 编译环境搭建

在按照**虚拟机 Ubuntu 的安装说明** 手册完成虚拟机的安装与设置后,我们还需要配置 Linux 的开发环境。

#### 4.3.1 安装交叉编译器

步骤 1: 将文件 gcc-4.6.2-glibc-2.13-linaro-multilib-2011.12.tar.gz 拷贝到 Ubuntu 主目录下

- ➢ FCU1201 嵌入式控制单元 Linux3.0.35 用户资料\工具\gcc-4.6.2-glibc-2.13-linaro-multilib-2011.12.tar. gz
- 步骤 2: 在 Ubuntu 中新建一个终端, 输入下面的命令安装交叉编译器:
  - (进入主目录)

**#mkdir** -p /opt/freescale/usr/local (创建目录,若目录已存在会提示错误,跳过即可)

#tar zxvf gcc-4.6.2-glibc-2.13-linaro-multilib-2011.12.tar.gz -C /opt/freescale/usr/local (编译 器解压到/opt/freescale/usr/local )

#### 步骤 3: 查看 gcc-4.6.2-glibc-2.13-linaro-multilib-2011.12 是否解压成功

#ls -l /opt/freescale/usr/local

如可以看到 gcc-4.6.2-glibc-2.13-linaro-multilib-2011.12 文件夹即解压成功

步骤 4: 添加环境变量到 Profile,执行命令打开编辑 Profile 后,重启电脑

#gedit /etc/profile

#cd

最后一行添加以下内容

export ARCH=arm

export CROSS\_COMPILE=/opt/freescale/usr/local/gcc-4.6.2-glibc-2.13-linaro-multilib-2011.12/fsl-li naro-toolchain/bin/arm-none-linux-gnueabi-

export PATH=/opt/freescale/usr/local/gcc-4.6.2-glibc-2.13-linaro-multilib-2011.12/fsl-linaro-toolchain/bin: \$PATH

之后执行命令: #source /etc/profile

来使得刚配置的环境变量生效。

步骤 5: 在终端里面执行以下命令,验证交叉编译器安装是否成功

**#arm-fsl-linux-gnueabi-gcc -v** 下图为安装成功提示

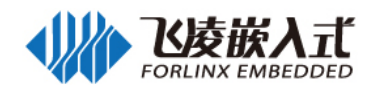

| roocedeverop./drsker/dongydrong/source/rreescare/rndx/rndx-5.0.55# arm-rsr-rndx-gndeabr-gcc =v                  |
|----------------------------------------------------------------------------------------------------|
| Using built-in specs.                                                                                           |
| collEct_GCC=arm-fsl-linux-gnueabi-gcc                                                                           |
| COLLECT_LTO_wRAPPER=/opt/freescale/usr/local/gcc-4.6.2-glibc-2.13-linaro-multilib-2011.12/fsl-linaro-toolchain, |
| /arm-fsl-linux-gnueabi/4.6.2/lto-wrapper                                                                        |
| Target: arm-fsl-linux-gnueabi                                                                                   |
| configured with: /work/build/.build/src/gcc-linaro-4.6-2011.06-0/configurebuild=i686-build_pc-linux-gnuhe       |
| inux-gnutarget=arm-fsl-linux-gnueabiprefix=/work/fsl-linaro-toolchain-2.13with-sysroot=/work/fsl-linar          |
| rm-fs]-linux-gnueabi/multi-libsenable-languages=c,c++with-pkgversion='Freescale MAD Linaro 2011.07              |
| 0 09:20'enablecxa_atexitdisable-libmudflapdisable-libgompdisable-libsspwith-gmp=/work/build/                    |
| x-gnueabi/build/staticwith-mpfr=/work/build/.build/arm-fsl-linūx-gnueabi/build/staticwith-mpc=/work/build       |
| nux-gnueabi/build/staticwith-ppl=/work/build/.build/arm-fsl-linux-gnueabi/build/staticwith-cloog=/work/bu       |
| -linux-gnueabi/build/staticwith-libelf=/work/build/.build/arm-fsl-linux-gnueabi/build/staticwith-host-lib       |
| bgcc -wl,-Bstatic,-lstdc++,-Bdynamic -lm -L/work/build/.build/arm-fsl-linux-gnueabi/build/static/lib -lpwl'@    |
| xenable-target-optspaceenable-pluginenable-multilibwith-local-prefix=/work/fsl-linaro-toolchain-2.              |
| ueabi/multi-libsdisable-nlsenable-c99enable-long-longwith-system-zlib                                           |
| Thread model: posix                                                                                             |
| gcc version 4.6.2 20110630 (prerelease) (Freescale MAD Linaro 2011.07 Built at 2011/08/10 09:20)                |
| root@develop:/diske1/dongyulong/source/freescale/linux/linux-3.0.35#                                            |
|                                                                                                    |

回车,就可以使用该编译器来编译 Uboot 代码和内核代码了。

注意: 以上操作均是以 root 用户登录系统操作为例; 所修改的文件仅对当前用户有效, 如果通过终端 切换用户, 以上修改的文件对新用户无效。

#### 4.3.2 安装依赖包

Linux 系统的编译需要安装一些工具包,可执行本公司提供的脚本进行自动安装。本节操作前必须确保您的计算机或虚拟机能正常连接互联网,如您在安装中出现网络断开连接请再按照以下步骤进行安装。 ➤ 安装 linux 依赖包 需要在 ubuntu12.04 64bit 版本安装**必须连接互联网**。

步骤 1: 将文件 setup\_env.sh 拷贝到 Ubuntu 主目录下

➢ FCU1201 嵌入式控制单元 Linux3.0.35 用户资料\工具\setup\_env.sh

步骤 2: 给 setup\_env.sh 添加可执行权限

#chmod u+x setup\_env.sh

步骤 3:执行脚本

#./setup\_env.sh

步骤 4: 安装过程中出现如下提示需作出对应操作

Note! This command requi on your host. Press return to continue Do you want to continue [Y/n]? Y

此提示按下回车

此提示输入"Y"后按下回车

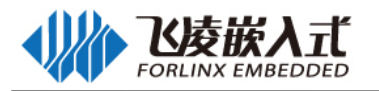

## 4.4 编译

本章说明了 U-boot 和 Linux 内核在 PC Linux 的编译方法。在进行本章实验之前,搭建好开发环境。

#### 4.4.1 编译 u-boot

#### 编译 uboot

步骤 1: 四核 uboot 源码在用户资料中路径:

☞ FCU1201 嵌入式控制单元 Linux3.0.35 用户资料\Linux\源码\uboot2009-08.tar.gz

步骤 2: 解压缩 uboot 源码,并进入 uboot 源码根目录,命令如下。

## #tar zxvf uboot2009-08.tar.gz

#cd uboot2009-08

执行以下命令设置环境变量:

#export ARCH=arm

#export CROSS\_COMPILE=/opt/freescale/usr/local/gcc-4.6.2-glibc-2.13-linaro-multilib-2011.12/fsllinaro-toolchain/bin/arm-none-linux-gnueabi-

#export PATH=/opt/freescale/usr/local/gcc-4.6.2-glibc-2.13-linaro-multilib-2011.12/fsl-linaro-toolcha in/bin:\$PATH

清除编译产生的中间文件 make distclean 四核设置配置参数(在编译四核 1G 内存 uboot 时执行) make okmx6q\_c\_config 双核设置配置参数(在编译双核 1G 内存 uboot 时执行) make okmx6dl\_c\_config 编译生成 uboot make \_i8

步骤 3:编译烧写到 emmc 所用 uboot 映像 u-boot.bin。

编译成功后,将在 'uboot2009-08'目录下产生名为 'u-boot.bin'的二进制文件。该文件即我们需要文件夹下 uboot。

#### 4.4.2 编译 Linux-3.0.35

#### ▶ 解压源码

内核源码在用户资料中路径如下: ➢ FCU1201 嵌入式控制单元 Linux3.0.35 用户资料\Linux\源码\linux-3.0.35.tar.gz 将压缩包 'linux-3.0.35.tar.gz' 拷贝到你的工作目录下,解压缩:
#tar zxvf linux-3.0.35.tar.gz
然后进入内核源码根目录:
#cd linux-3.0.35

#### > 设置环境变量

执行以下命令设置环境变量: #export ARCH=arm

#export CROSS\_COMPILE=/opt/freescale/usr/local/gcc-4.6.2-glibc-2.13-linaro-multilib-2011.12/fsllinaro-toolchain/bin/arm-none-linux-gnueabi-

#export PATH=/opt/freescale/usr/local/gcc-4.6.2-glibc-2.13-linaro-multilib-2011.12/fsl-linaro-toolcha in/bin:\$PATH

注: 以上是分别以"#"开头的三条命令,命令内部没有换行。

#### ▶ 配置内核

步骤1: 首先你需要复制 imx6\_defconfig 到 .config 以方便你配置你的内核,命令如下。

#make distclean

**#cp arch/arm/configs/imx6\_c\_defconfig**.config **步骤 2:**开始配置内核,命令如下。

#make menuconfig

步骤 3: 完成配置内核,选择 exit 保存退出

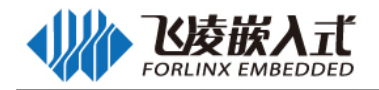

| root | magereopy date i young young meet care in maximum causes in the second second |
|------|----------------------------------------------------------------------------------------------------|
|      | -tinux/x86_64 3.0.35 kernel configuration-<br>Arrow keys navigate the menu. <enter> selects submenus&gt;. Highlighted letters are hotkeys. Pressing <y> includes,<br/><n> excludes, <m> modularizes features. Press <esc><esc> to exit, <? > for Help,  for Search. Legend: [*] built-in<br/>[] excluded <m> module &lt;&gt; module capable</m></esc></esc></m></n></y></enter>                                                                                                    |
|      | <pre>     PMA memory allocation support         General setup&gt;</pre>                                                                                                    |
|      | ave an Alternate Configuration File                                                                                                    |
|      | <pre><select> &lt; Exit &gt; &lt; Help &gt;</select></pre>                                                                                                    |

#### ▶ 编译内核

编译内核命令如下: #make\_ulmage

| Image Name: Linux-3.0.35-2666-gbdde708-g65ca                                           |
|----------------------------------------------------------------------------------------|
| Created: Thu May 14 14:08:22 2015                                                      |
| Image Type: ARM Linux Kernel Image (uncompressed)                                      |
| Data Size: 4006912 Bytes = 3913.00 kB = 3.82 MB                                        |
| Load Address: 10008000                                                                 |
| Entry Point: 10008000                                                                  |
| Image arch/arm/boot/uImage is ready                                                    |
| 编译结束后将在内核源码目录的 arch/arm/boot 中得到 Linux 内核映像文件 ulmage                                   |
| root@develop:/diskel/dongyulong/source/freescale/linux/linux-3.0.35# ls arch/arm/boot/ |
| bootp compressed Image install.sh Makefile uImage zImage                               |
| root@develop:/diskel/dongvulong/source/treescale/linux/linux-3.0.35#                   |

#### > 编译模块

#make modules

#### 安装模块

将模块导出到目录,如目录/home/forlinux/work #make modules\_install INSTALL\_MOD\_PATH=/home/forlinux/work 将导出的模块压缩打包 # tar jcvf lib.tar.bz2 lib 制作文件系统时,将其放入文件系统,参考文件系统的制作。

#### 4.4.3 制作 rootfs qt4.8.6

步骤 1:将文件系统源文件 'rootfs.qt4.tar.bz2'拷贝到 Ubuntu 的根目录下,源文件在用户资料中的路径如下:

➢ FCU1201 嵌入式控制单元 Linux3.0.35 用户资料\Linux\镜像\filesystem\qt4\rootfs.qt4.tar.bz2
步骤 2: 解压文件系统源文件
#mkdir rootfs
#tar jxvf rootfs.qt4.tar.bz2 -C rootfs
#cd rootfs
步骤 3: 开始制作 rootfs 文件系统,制作命令:
#rm -fr lib/modules
#tar xvf /home/forlinux/work/lib.tar.bz2 -C ./
#rm rootfs.tar.bz2
#./pack-rootfs.sh

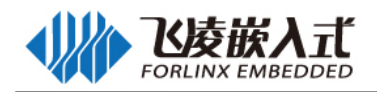

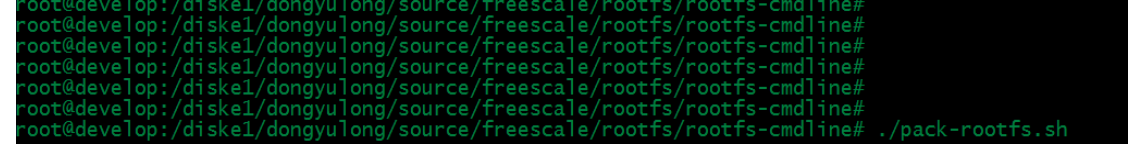

生成 rootfs.tar.bz2,最后修改名称为 rootfs.qt4.tar.bz2,此文件是可以下载到开发板 emmc 中的文件系 统映像。

Qt 开机自启动脚本在 etc/rc.d/apps.sh。

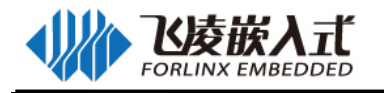

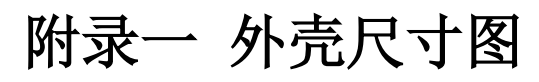

下图为 FCU1201 外壳尺寸图单位 mm:

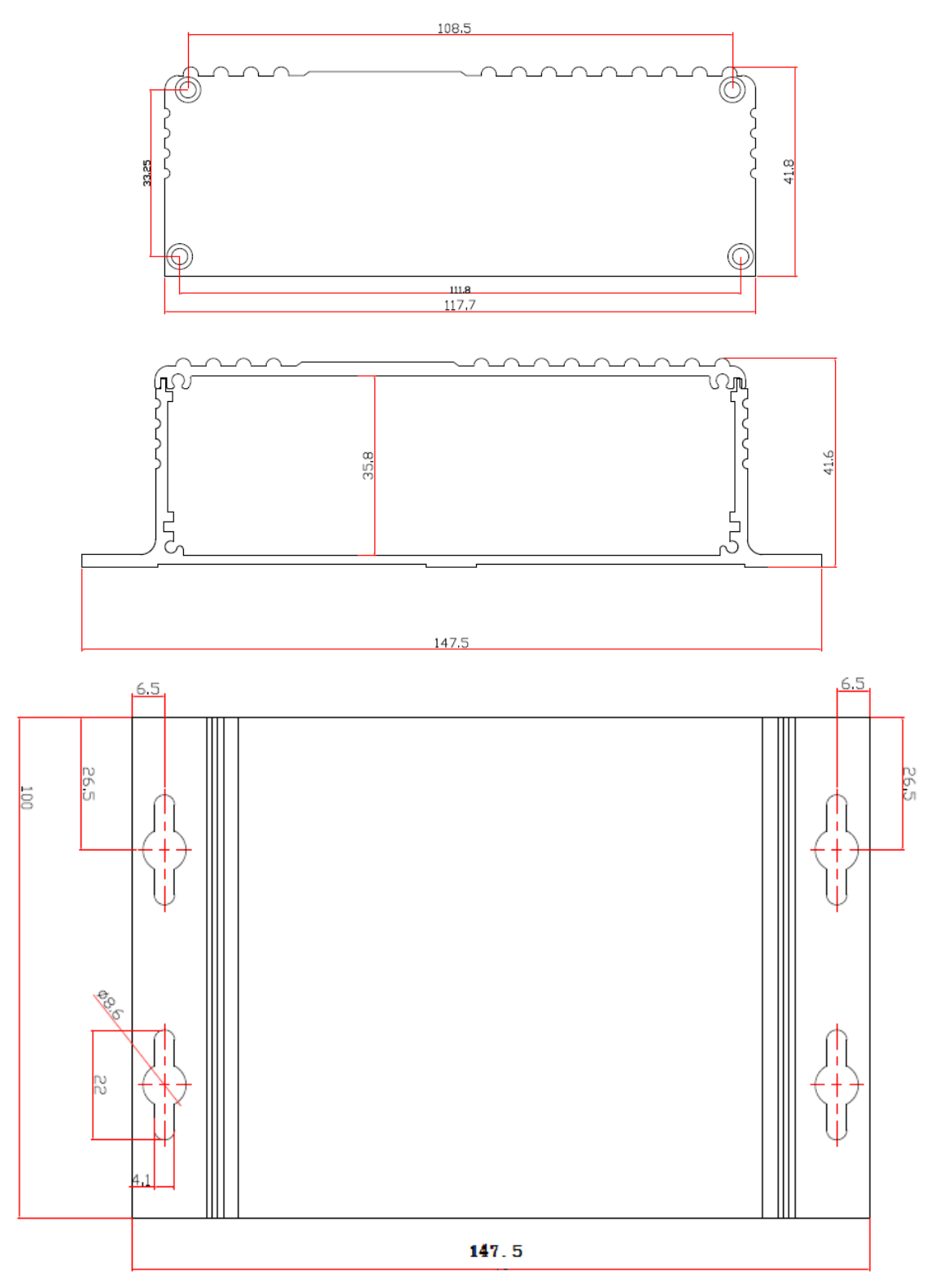